ITALC Felhasználói Leírás

www.npsh.hu

# iTALC felhasználói dokumentáció

a Nemzeti Fejlesztési Minisztérium részére

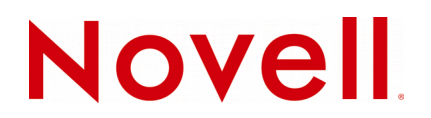

### Védjegyek és Jogi nyilatkozat

Copyright © Novell, Inc. Minden jog fenntartva.

A Novell, és termékei a Novell, Inc. bejegyzett védjegyei az Egyesült Államokban és más országokban. A bejegyzett védjegyek teljes listája a Novell weboldalán található: http://www.novell.com/company/legal/trademarks/tmlist.html.

A Linux Linus Torvalds bejegyzett védjegye. Az egyéb védjegyek a birtokos cégek tulajdonát képezik.

A jelen dokumentáció kizárólag a Nemzeti Fejlesztési Minisztérium, ügyfél címe részére készült, ezért egyéb területen, más szervezetnél történő alkalmazásokhoz a Novell Consulting és a Novell Professional Services Hungary nem járul hozzá. A jelen anyag nem másolható, fénymásolható, továbbítható vagy tárolható, csak a Novell Professional Services Hungary előzetes írásos engedélyével.

A jelen dokumentum LibreOffice programmal készült.

Novell Professional Services Hungary 1124 Budapest, Csörsz u. 45. Tel.: +36 1 4894600 Fax.: +36 1 4894601

## Tartalomjegyzék

| I. Bevezetés                                    | 5  |
|-------------------------------------------------|----|
| II. Követelmények                               | 6  |
| II.1. Operációs rendszerek                      | 6  |
| II.2. Hálózati beállítások                      | 6  |
| III. Telepítés                                  | 7  |
| III.1. Windows XP és Windows 7                  | 7  |
| III.1.1 Oktató gép (master)                     | 7  |
| III.1.2 Tanulói gép (client)                    | 10 |
| III.2. OpenSUSE                                 |    |
| III.2.1 fájl lista                              | 10 |
| III.2.2 Oktató gép (master)                     | 11 |
| III.2.2.1 YaST2 segítségével                    | 11 |
| III.2.2.2 Telepítés parancssorból I             | 11 |
| III.2.2.3 Telepítés parancssorból II            |    |
| III.2.3 Tanulói gép (client)                    | 12 |
| III.2.3.1 YaST2 segítségével                    | 12 |
| III.2.3.2 Telepítés parancssorból I             |    |
| III.2.3.3 Telepítés parancssorból II            |    |
| III.2.4 OpenSUSE csomagkereső                   | 13 |
| III.3. Ubuntu                                   | 14 |
| III.3.1 Tanári gép (master)                     |    |
| III.3.2 Ianuloi gep (client)                    | 21 |
| IV. iTALC Management Konzol beállítása          | 27 |
| IV.1. Általános beállítások                     | 27 |
| IV.2. Szerver beállítások                       | 29 |
| IV.3. Útvonal beállítások                       |    |
| IV.4. Hitelesítési beállítások                  |    |
| IV.4.1 Hozzáférési kulcs Varázsló               |    |
| IV.4.1.1 Oktatói kulcspár készítése             | 32 |
| IV.4.1.2 Tanulói kulcspár importálása           |    |
| IV.5. Hibakeresési beállítások                  | 37 |
| V. iTALC                                        |    |
| V.1. Oktatói használat                          |    |
| V.2. Terem felvétele, munkaállomások hozzáadása | 40 |
| V.3. Menü                                       |    |
| V4 Terem gének. Műveletek"                      | 44 |
|                                                 |    |
| v.J. Jzoveges uzenet kulues                     |    |
| VI. ITALC 3                                     |    |
| VI.1. Telepítés openSUSE-n                      |    |
| VI.1.1 Kulcs generálás                          | 46 |
| VI.2. Konfigurálás openSUSE-n                   |    |
| VI.2.1 Tanári gép beállítása                    | 47 |
| VI.2.2 Diák gép beállítása                      | 51 |
| VI.2.3 Tűzfal beállítása                        | 52 |
| VI.3. Telepítés Windows-on                      | 53 |
| VI.3.1 Konfigurálás Windows-on                  | 53 |

## I. Bevezetés

A Novell HUEDU programja a Nemzeti Fejlesztési Minisztériummal történt megállapodás alapján indult 2009ben, ami 2012-ben meghosszabbításra került. Célja a nyílt forráskódú technológiák minél szélesebb körben való elterjesztése a közoktatásban. Ennek a programnak a keretében készült el az iskolák oktatási és informatikai igényeit egyaránt kielégítő kiszolgáló és munkaállomás oldali, open source alkalmazásokra épülő szoftvercsomag, a HUEDU OpenLab. Jelen dokumentum célja bemutatni az OpenLab laborterem felügyeleti program telepítését és használatát.

## II. Követelmények

## II.1. Operációs rendszerek

- Windows XP SP2 vagy SP3
- Windows 7
- OpenSUSE Linux 12.1 vagy 12.2

## II.2. Hálózati beállítások

- Legalább 100 Mbps vezetékes hálózat
- Legalább 54 Mbps vezeték nélküli hálózat
- tűzfal beállításoknál engedélyezni kell az iTALC számára a következő **portokat** és szolgáltatásokat a megfelelő kommunikáció érdekében:
  - 11100 11400
  - 5900 5901
  - iTALC szolgáltatás engedélyezése Windows esetében

## III. Telepítés

## III.1. Windows XP és Windows 7

## III.1.1 Oktató gép (master)

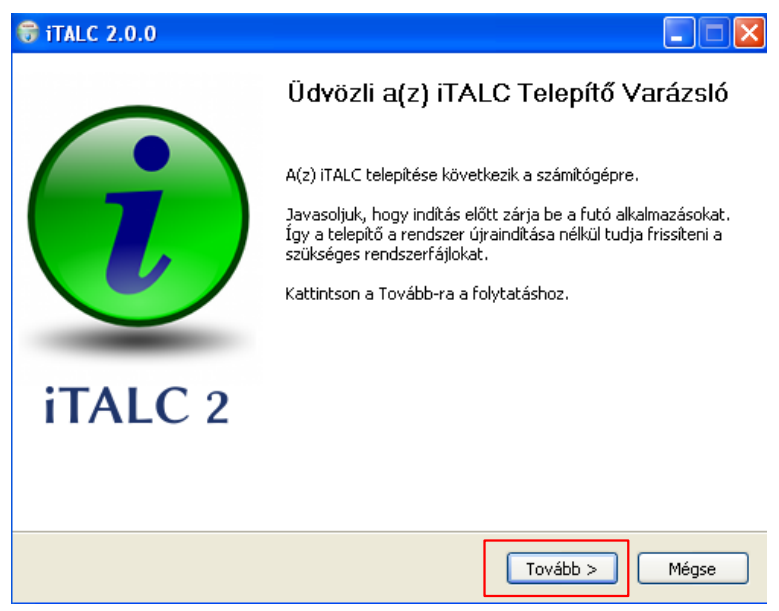

1. ábra: Telepítés 1. lépés (Windows)

| G   | iTALC                           | 2.0.0                                                       |                                                 |                                                                                      |                                                                    |                     |               |
|-----|---------------------------------|-------------------------------------------------------------|-------------------------------------------------|--------------------------------------------------------------------------------------|--------------------------------------------------------------------|---------------------|---------------|
| (   | i                               | iTAL                                                        | C 2                                             | <b>Licencszerződ</b><br>A(z) iTALC telep                                             | <b>és</b><br>ítése előtt tekir                                     | ıtse át a szerződés | feltételeit.  |
|     | A Page                          | Down gomb                                                   | bal olva:                                       | shatja el a szerződ                                                                  | és folytatását.                                                    |                     |               |
|     |                                 |                                                             | GNU<br>Ve                                       | UGENERAL PUBLIC<br>ersion 2, June 1991                                               | LICENSE<br>L                                                       |                     |               |
|     | Copyr<br>59<br>Every<br>of this | ight (C) 196<br>Temple Plac<br>one is perm<br>; license doo | 89, 1991<br>e, Suite<br>itted to (<br>cument, l | Free Software Fo<br>330, Boston, MA (<br>copy and distribute<br>but changing it is n | undation, Inc.<br>02111-1307 US<br>: verbatim copie<br>ot allowed. | A<br>s              |               |
|     |                                 |                                                             |                                                 | Preamble                                                                             |                                                                    |                     |               |
|     | The li                          | censes for i                                                | most sof                                        | tware are designed                                                                   | d to take away                                                     | your                | ~             |
|     | Ha elfo<br>fogadn               | gadja a sze<br>ia a(z) iTAL                                 | rződés v<br>C telepíti                          | valamennyi feltétele<br>éséhez.                                                      | ét, az Elfogador                                                   | n gombbal folytatha | atja. El kell |
| iΤΑ | LC 2,0,                         | 0                                                           |                                                 |                                                                                      | < Vissza                                                           | Elfogadom           | Mégse         |

2. ábra: Telepítés 2. lépés (Windows)

| 🐨 iTALC           | 2.0.0                                    |                                                                                       |
|-------------------|------------------------------------------|---------------------------------------------------------------------------------------|
| i                 | iTALC 2                                  | <b>Telepítési hely kiválasztása</b><br>Válassza ki a(z) iTALC telepítésének mappáját. |
| A iTALC<br>gombra | : a következő mappa<br>Kattintson a Tová | ába kerül. Másik mappa választásához kattintson a Tallózás<br>bb-ra a folytatáshoz.   |
|                   |                                          |                                                                                       |
| Telep             | îtés helye                               | Tulleto                                                                               |
|                   | Program Files (1 ALC                     | Tallozas                                                                              |
| Helyigé<br>Szabad | ny: 19.4MB<br>terület: 6.2GB             |                                                                                       |
| ITALC 2,0,        | 0                                        | < Vissza Tovább > Mégse                                                               |

3. ábra: Telepítés 3. lépés (Windows)

| 🗑 iTALC 2.0.0                                                                                                    |                                                                                            |  |  |  |
|----------------------------------------------------------------------------------------------------|--------------------------------------------------------------------------------------------|--|--|--|
| iTALC 2                                                                                                    | Összetevők kiválasztása<br>Válassza ki, hogy a(z) iTALC mely funkcióit kívánja telepíteni. |  |  |  |
| Jelölje be azokat az összetevőket amelyeket telepíteni kíván és törölje a jelölést a nem kívánt<br>összetevőknél. Kattintson a Telepítésre a telepítéshez. |                                                                                            |  |  |  |
| Válassza ki a telepítendő<br>összetevőket:                                                                                                    | ✓ ITALC Service         ✓ ITALC Master         ✓ ITALC Master         ✓ Italc Master       |  |  |  |
| Helyigény: 19.4MB                                                                                                    |                                                                                            |  |  |  |
| ITALC 2.0.0                                                                                                    | < Vissza Telepítés Mégse                                                                   |  |  |  |

4. ábra: Telepítés 4. lépés (Windows)

Tanulói gépre történő telepítés esetén **nem** kell bepipálni az *"iTALC Master"* opciót. Bővebben a III.1.2 pontban tárgyaljuk.

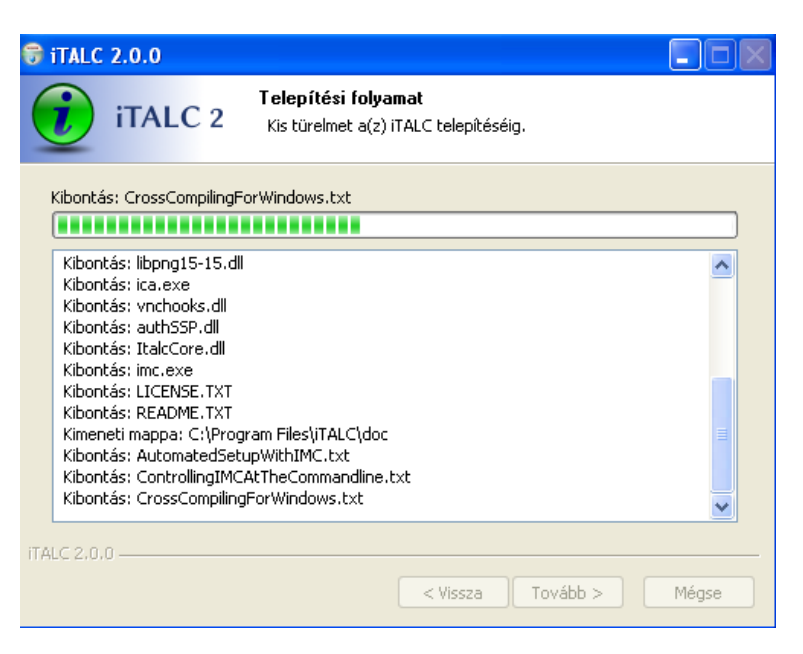

5. ábra: Telepítés 5. lépés (Windows)

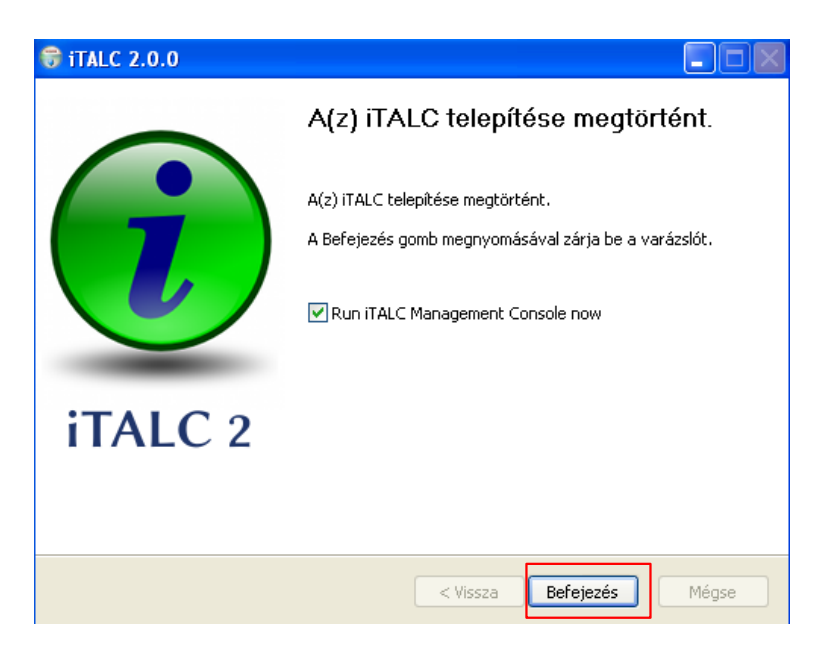

6. ábra: Telepítés 6. lépés (Windows)

## III.1.2 Tanulói gép (client)

A tanulói gépre történő telepítés lépései megegyeznek az oktató gépre történő telepítésével, **kivéve** a 4. lépést, ahol vegyük ki a pipát az iTALC Master összetevő elől.

| 🗑 iTALC 2.0.0                                            |                                                                                                    |  |  |
|----------------------------------------------------------|----------------------------------------------------------------------------------------------------|--|--|
| iTALC 2                                                  | Összetevők kiválasztása<br>Válassza ki, hogy a(z) iTALC mely funkcióit kívánja telepíteni.                               |  |  |
| Jelölje be azokat az összet<br>összetevőknél. Kattintson | evőket amelyeket telepíteni kíván és törölje a jelölést a nem kívánt<br>a Telepítésre a telepítéshez.                    |  |  |
| Válassza ki a telepítendő<br>összetevőket:               | ITALC Service       Leírás         ITALC Master       Vigye rá az egeret az összetevőre, hogy megtekinthesse a leírását, |  |  |
| Helyigény: 18.5MB                                        |                                                                                                    |  |  |
| iTALC 2,0,0                                              |                                                                                                    |  |  |
|                                                          | < Vissza Telepítés Mégse                                                                                                 |  |  |

7. ábra: Telepítés 4. lépés (Windows)

Az "*iTALC Master*" szoftverkomponenst **nem** kell telepítenünk a **tanuló** oldali számítógépekre. Csak az oktatói gépekre kell telepíteni. A komponens segítségével felügyelhetjük a tanulók munkáját.

## III.2. OpenSUSE

A HUEDU projekt keretében elkészült openSUSE Linux disztribúció tartalmazza az előtelepített (és beállított) iTALC oktatói és a tanulói oldal által megkövetelt szoftver komponenseket. Amennyiben nem kívánja használni ezt a Linux disztribúciót, akkor a telepítés lépésit a következő módon kell végrehajtani (**rpm** alapú Linuxok esetében: **openSUSE**, Fedora) Letölthető: <u>http://software.opensuse.org</u>

#### III.2.1 fájl lista

italc-2.0.1-19.1.i586.rpm italc-client-2.0.1-19.1.i586.rpm italc-master-2.0.1-19.1.i586.rpm

## III.2.2 Oktató gép (master)

### III.2.2.1 YaST2 segítségével

Szükséges repository hozzáadása után elindítjuk: YaST2 > Szoftverek telepítése, eltávolítása

| 20                                                                      | YaST2 - Szoftver telepítése, eltávolítása                                                | $\odot$ $\odot$ $\otimes$     |
|-------------------------------------------------------------------------|------------------------------------------------------------------------------------------|-------------------------------|
| <u>F</u> ájl <u>C</u> somag <u>B</u> eállítás Függőségek <u>O</u> pciók | E <u>x</u> trák <u>S</u> úgó                                                             |                               |
| Nézet - Keresés RPM csoportok Összefoglalá                              | s a telepítésről   Mi <u>n</u> ták   <u>C</u> somagcsoportok                             | <u> </u>                      |
| italc <u>K</u> eresés                                                   | ✓ : Csomag : Összefoglalás : Telepítve (elé                                              | árli Méret                    |
| Keresés a következőben:                                                 |                                                                                          | 1,6 MiB<br>1,4 MiB<br>1,1 MiB |
| <ul> <li>✓ Név</li> <li>✓ Kulcsszavak</li> </ul>                        |                                                                                          |                               |
| ✓ Összefoglalás Leírás                                                  |                                                                                          |                               |
| RPM "Provides"                                                          |                                                                                          |                               |
| Fájllista                                                               |                                                                                          |                               |
| <u>K</u> eresési mód:                                                   |                                                                                          |                               |
| Tartalmazza 🗸                                                           | Leírás Technikai adatok Függőségek Verziók Fáillista Változáslista                       |                               |
|                                                                         | italc-master - Software for iTALC-masters                                                |                               |
| Kis-/nagybetű számít                                                    | This package contains the software, needed by iTALC-master-computers.                    |                               |
| <u> </u>                                                                | See /usr/share/italc/doc/INSTALL for details on how to install and setup iTALC in your n | ietwork.                      |
|                                                                         | Author: Tobias Doerfel                                                                   |                               |
|                                                                         |                                                                                          |                               |
|                                                                         |                                                                                          |                               |
|                                                                         |                                                                                          |                               |
|                                                                         | <u>M</u> égse                                                                            | <u>E</u> lfogadás             |

8. ábra: YaST - Szoftverek telepítése, eltávolítása

#### III.2.2.2 Telepítés parancssorból I.

zypper in italc-2.0.1-19.1.i586.rpm italc-client-2.0.1-19.1.i586.rpm *italc-master-2.0.1-19.1.i586.rpm* 

### III.2.2.3 Telepítés parancssorból II.

rpm -Uvh italc-2.0.1-19.1.i586.rpm italc-client-2.0.1-19.1.i586.rpm italc-master-2.0.1-19.1.i586.rpm

## III.2.3 Tanulói gép (client)

### III.2.3.1 YaST2 segítségével

Szükséges repository hozzáadása után, elindítjuk: YaST2 > Szoftverek telepítése, eltávolítása

| ≨ ⊙                                                                              |                 | YaST2 - Szoftve                | r telepítése, eltávolítása                       |                        | $\odot$ $\odot$ $\otimes$ |
|----------------------------------------------------------------------------------|-----------------|--------------------------------|--------------------------------------------------|------------------------|---------------------------|
| <u>F</u> ájl <u>C</u> somag <u>B</u> eállítás Fü <u>g</u> gőségek <u>O</u> pciók | E <u>x</u> trák | <u>S</u> úgó                   |                                                  |                        |                           |
| Nézet - Keresés RPM csoportok Összefoglalá                                       | ás a tele       | pítésről Mi <u>n</u> ták       | <u>C</u> somagcsoportok                          |                        | <u>(Ma</u>                |
|                                                                                  |                 |                                |                                                  | ***                    |                           |
|                                                                                  | / <b>·</b>      | Csomag                         | Összefoglalás                                    | ETelepítve (eléri      | Méret                     |
|                                                                                  |                 | italc                          | Didactical monitoring software for Linux-networ  | ks (1.0.13-5.1)        | 1,6 MIB                   |
| Keresés a következőben:                                                          | Ľň              | italc-master                   | Software for iTALC-masters                       | (1.0.13-5.1)           | 1,1 MiB                   |
| Név                                                                              |                 |                                |                                                  | . ,                    |                           |
|                                                                                  |                 |                                |                                                  |                        |                           |
| VICSSZAVAK                                                                       |                 |                                |                                                  |                        |                           |
| ✓ Osszefoglalás                                                                  | -               |                                |                                                  |                        |                           |
| Leí <u>r</u> ás                                                                  |                 |                                |                                                  |                        |                           |
| RPM "Provides"                                                                   |                 |                                |                                                  |                        |                           |
| RPM "Requires"                                                                   |                 |                                |                                                  |                        |                           |
|                                                                                  |                 |                                |                                                  |                        |                           |
|                                                                                  |                 |                                |                                                  |                        |                           |
|                                                                                  |                 |                                |                                                  |                        |                           |
| <u>K</u> eresési mód:                                                            |                 |                                |                                                  |                        |                           |
| Tartalmazza 🗸                                                                    | Leír            | ás) Technikai a                | datok Függőségek Verziók Fáillista Változáslista |                        |                           |
|                                                                                  | ita             | Ic-client - Softv              | vare for iTALC-clients                           |                        |                           |
| C the termine of a second                                                        | The             |                                |                                                  |                        |                           |
| Kis-magybelu szamil                                                              | , In            | s package con                  | tains the software, needed by TALC-clients.      |                        |                           |
|                                                                                  | : Se<br>you     | e /usr/share/do<br>ir network. | c/packages/italc/README.SuSE for details on ho   | w to install and setur | iTALC in                  |
|                                                                                  | Aut             | hor: Tobia                     | as Doerfel                                       |                        |                           |
|                                                                                  |                 |                                |                                                  |                        |                           |
|                                                                                  |                 |                                |                                                  |                        |                           |
|                                                                                  |                 |                                |                                                  |                        |                           |
|                                                                                  |                 |                                |                                                  | <u>M</u> égse E        | lfogadás                  |
|                                                                                  |                 |                                |                                                  |                        |                           |

9. ábra: YaST - Szoftverek telepítése, eltávolítása

#### III.2.3.2 Telepítés parancssorból I.

zypper in italc-2.0.1-19.1.i586.rpm italc-client-2.0.1-19.1.i586.rpm

#### III.2.3.3 Telepítés parancssorból II.

rpm -Uvh italc-2.0.1-19.1.i586.rpm italc-client-2.0.1-19.1.i586.rpm

## III.2.4 OpenSUSE csomagkereső

Böngésző segítségével a <u>http://software.opensuse.org</u> linkre el kell látogatnunk, ahol beszerezhetjük az iTALChoz szükséges telepítő csomagokat.

| C Letöltése                | k Támogatás Közösség Fejle                                                            | sztés                                         |
|----------------------------|---------------------------------------------------------------------------------------|-----------------------------------------------|
|                            | Csor                                                                                  | nagkeresés                                    |
|                            | Q italc                                                                               | Keresés 🔏                                     |
| No screenshot<br>available | italc<br>Didactical monitoring software for Linux-<br>networks<br>Show 3 Sub-Packages |                                               |
|                            | © 2011 Novell, Inc. and others.                                                       | About openSUSE   Legal information   Feedback |

10. ábra: OpenSUSE csomagkereső

| ор | enSUSE 12.2          |        |   | •      |        |        |                 |
|----|----------------------|--------|---|--------|--------|--------|-----------------|
|    | server:ltsp          | 1.0.13 | + | 32 Bit | 64 Bit | Forrás | 1 Click Install |
|    | home:amaxiprivate:ed | 2.0.1  | + | 32 Bit | 64 Bit | Forrás | 1 Click Install |

11. ábra: "1 Click Install" kattintva telepítjük az alkalmazást

## III.3. Ubuntu

## III.3.1 Tanári gép (master)

Első lépésben adjunk hozzá egy frissítési forrást, ahonnan az iTALC programot telepíteni tudjuk, majd frissítsük a telepítési forrásokat. **Ezt a lépést a kliensek esetében is el kell végezni.** 

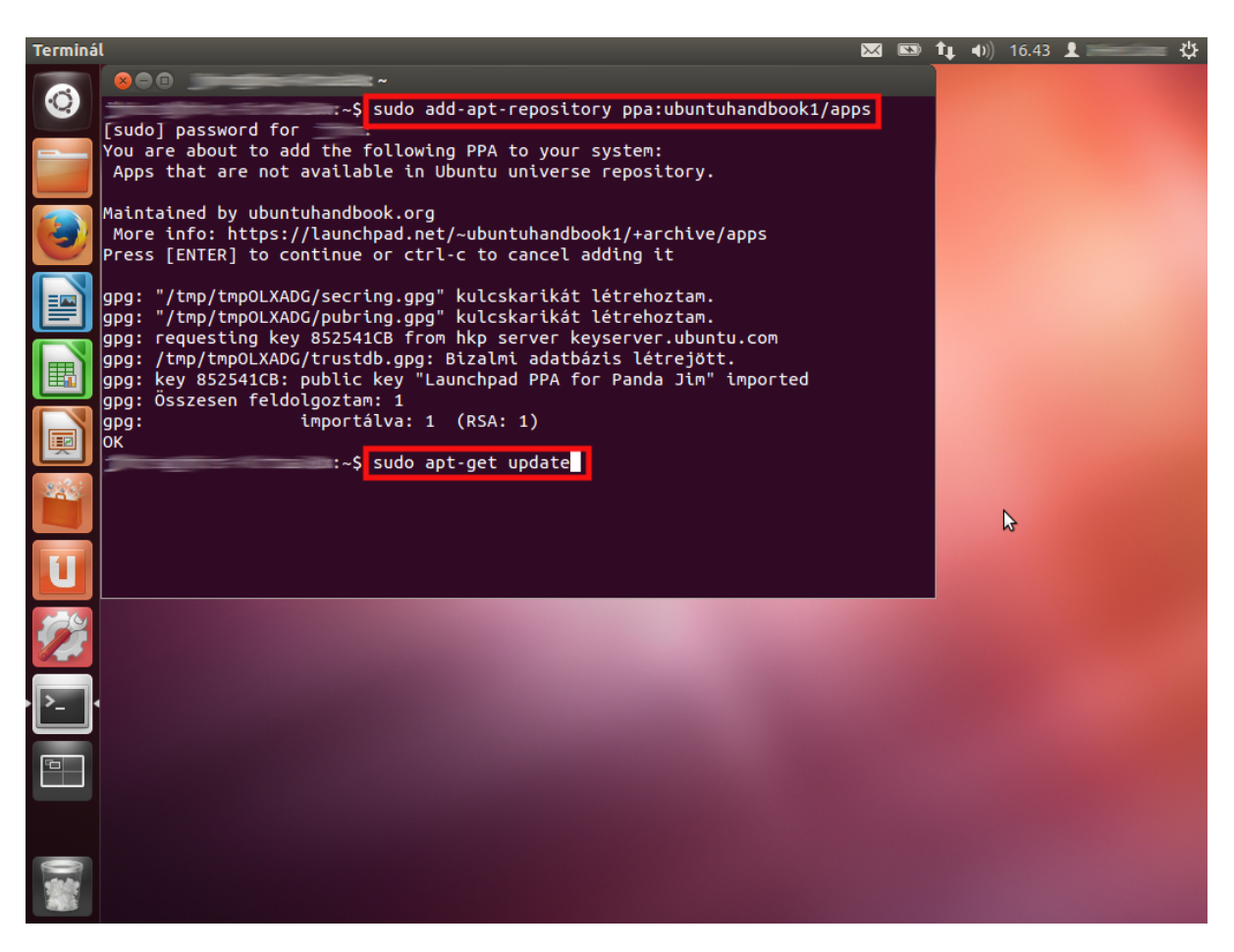

<szervernév>:~\$ sudo add-apt-repository ppa:ubuntuhandbook1/apps

12. ábra: iTALC master telepítése – 1. lépés

A telepítési források frissítése a következő parancs beírásával történik:

<szervernév>:~\$ sudo apt-get update

Ezt követően telepítsük fel az iTALC master programot:

#### <szervernév>:~\$ sudo apt-get install italc-master

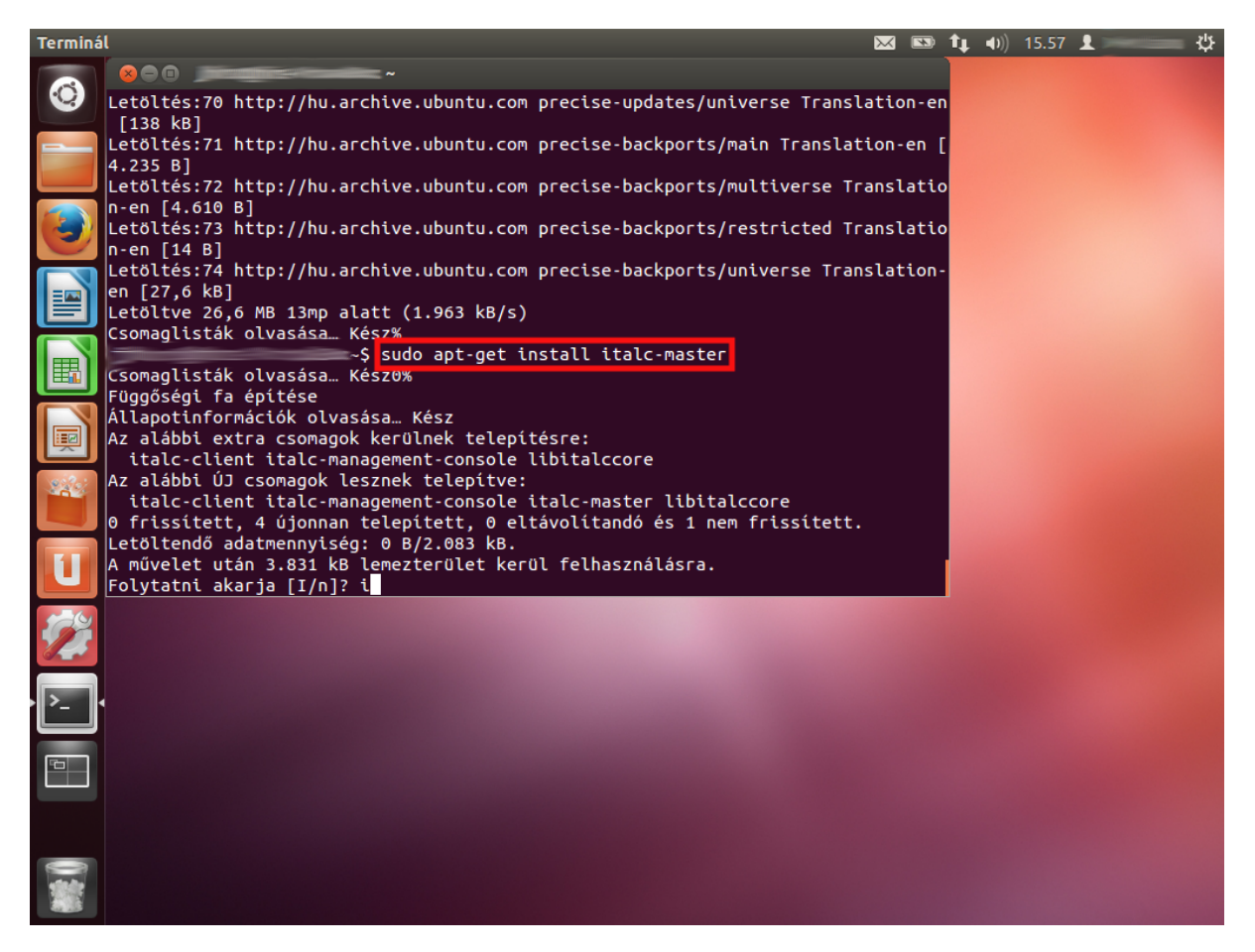

13. ábra: iTALC master telepítése - 2. lépés

A telepítés során a program lehetőséget kínál előre definiált csoportok létrehozására, de ezt ne fogadjuk el, ha magunk szeretnénk testre szabni a csoportjainkat.

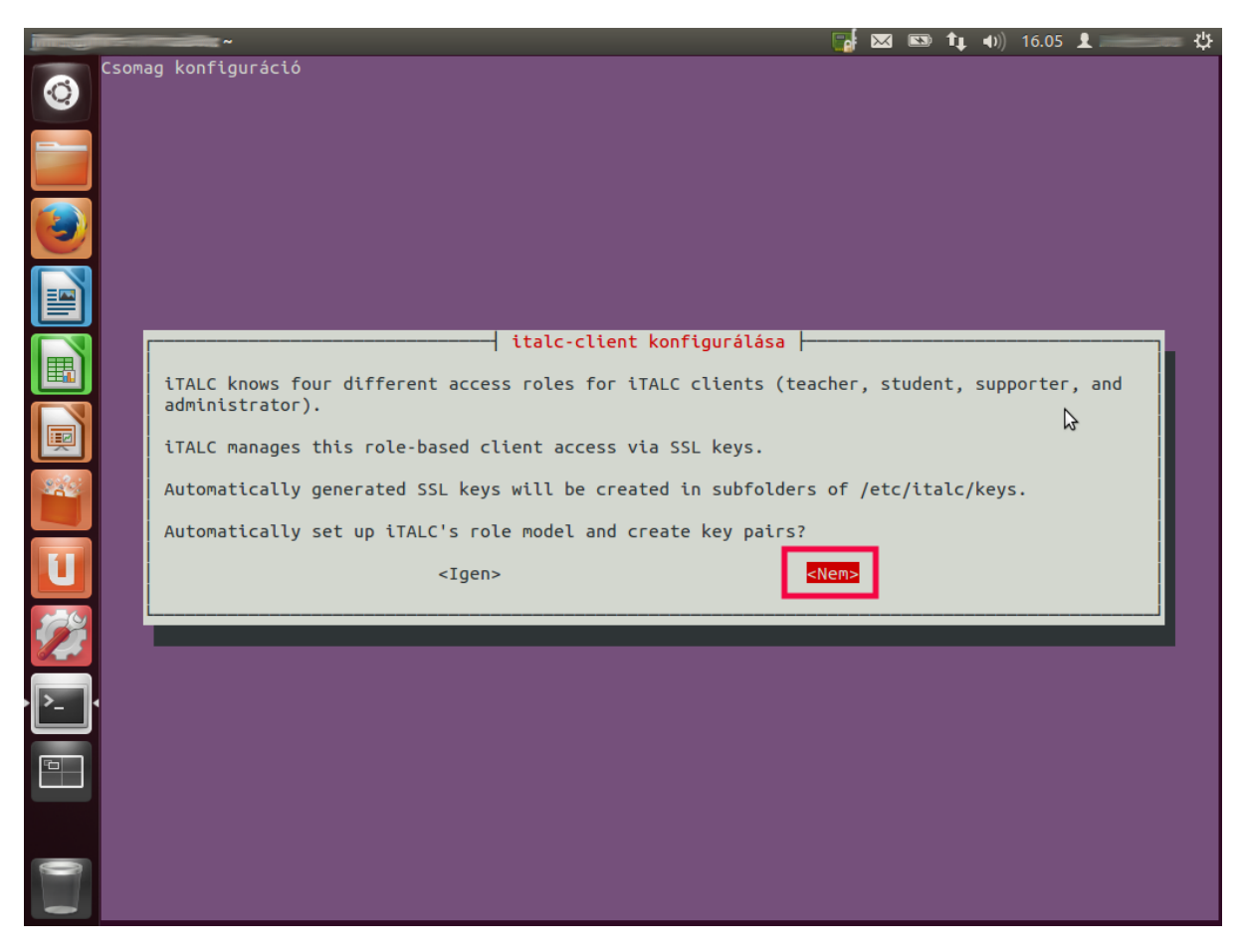

14. ábra: iTALC master telepítése - 3. lépés

A telepítést követően, a konfigurációs lépések elvégzéséhez indítsuk el az iTALC Management Konzol alkalmazást.

#### <szervernév>:~\$ sudo imc

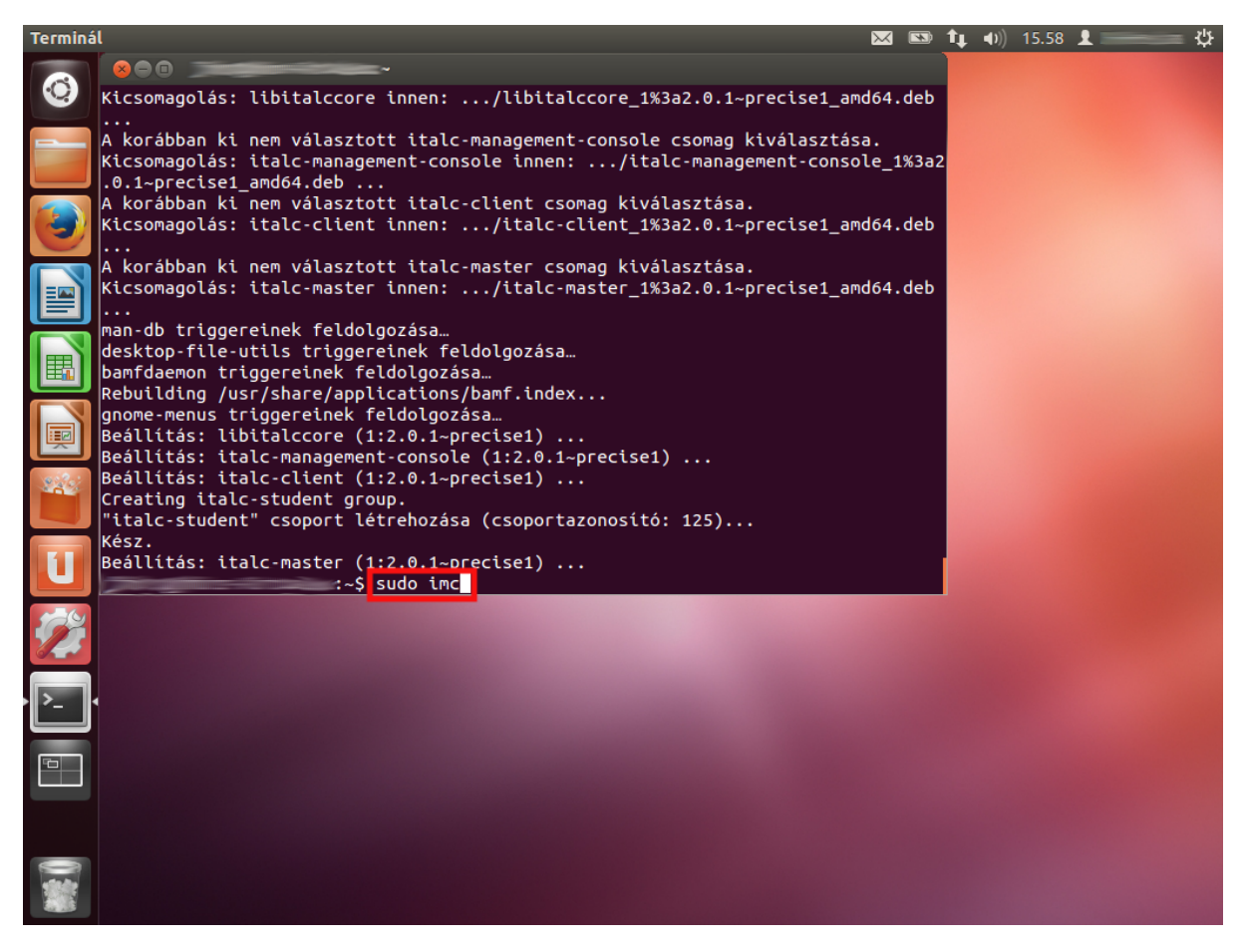

15. ábra: iTALC master telepítése - 4. lépés

A publikus- és privát kulcs elérési útját át kell írnunk, hogy a programunk kezelni tudja, ezt a "Hitelesítés" menüpont alatt tehetjük meg. A helyes elérési utak a következőképpen alakulnak:

#### /etc/italc/keys/public

#### /etc/italc/keys/private

| <b>ITALC M</b> | anagement Konzol 2.0.1        | 🖾 📼 🕇 🗰 👯                                                                   |
|----------------|-------------------------------|-----------------------------------------------------------------------------|
|                | 800                           | ~                                                                           |
|                | 😣 🗐 🗊 iTALC Management        | Konzol 2.0.1                                                                |
|                | <u>F</u> ájl <u>S</u> egítség |                                                                             |
|                | Általános                     | Hitelesítési eljárás                                                        |
|                |                               | ₩ Kulcsos azonosítás                                                        |
|                | iTALC-Szenver                 | ACL-alapú bejelentkezés                                                     |
|                |                               | Hozzáférési kulcs kezelő                                                    |
|                | Litvonalak                    | Publikus kulcs könyvtára /etc/italc/keys/public                             |
|                |                               | Privát kulcs könyvtára /etc/italc/keys/private                              |
|                | Hitelesítés                   |                                                                             |
|                |                               | Bejelentkezési beállítások                                                  |
|                | Hibakeresés                   | Regedélyek kezelése Teszt                                                   |
| 222            |                               | Hozzáférés megerősítése                                                     |
|                |                               | A számítógépek hozzáférésének hitelesítés-módszereinek beállításai.         |
|                |                               |                                                                             |
|                |                               | Reielentkezés hitelesítéssel                                                |
| 62             |                               | Megerősítés nélkül engedélyezzük a hozzáférést ugyan annak a felhasználónak |
| Charles -      |                               |                                                                             |
| · >_ ]         |                               |                                                                             |
|                |                               |                                                                             |
| 1 des          |                               | Törlés Alkalman                                                             |
| 80             |                               |                                                                             |
| 6              |                               |                                                                             |
|                |                               |                                                                             |
|                |                               |                                                                             |

16. ábra: iTALC master telepítése – 5. lépés

**Ezt követően hozzuk létre a privát és publikus kulcsokat!** Ennek leírását ezen dokumentum "iTALC Management Konzol beállítása" részében találhatja meg.

A beállítások elvégzését követően már csak annyi dolgunk maradt, hogy a tanári gépen elindítsuk a programot, a következő parancs segítségével:

#### <szervernév>:~\$ sudo ica

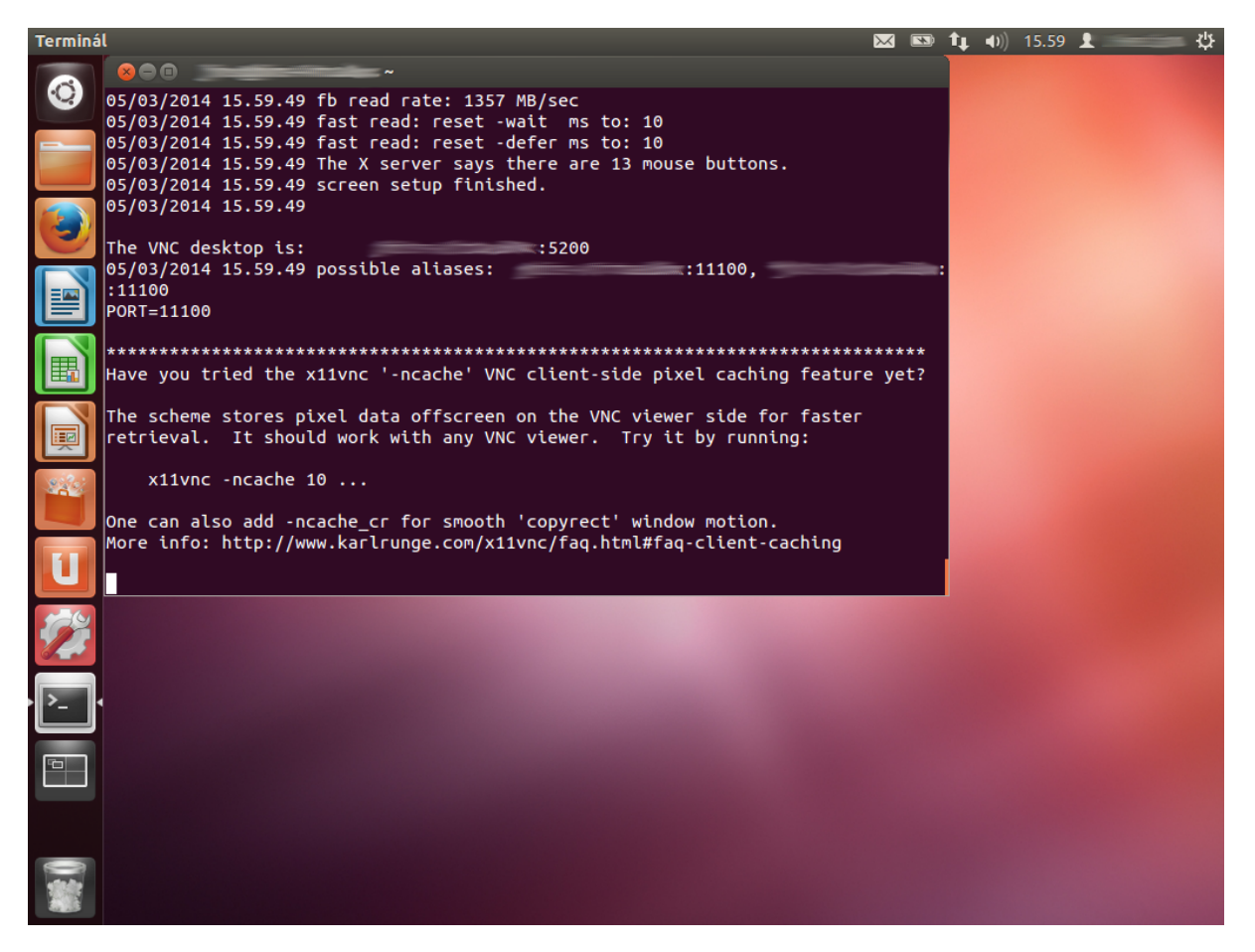

17. ábra: iTALC master telepítése - 6. lépés

Futás közben ezt az ablakot nem szabad bezárni, különben a szerver nem tud kapcsolatot létesíteni a klienssel.

Ezt követően, ha egy új ablakban (konzol) elindítjuk a kezelőfelületet, már használhatjuk is a programot.

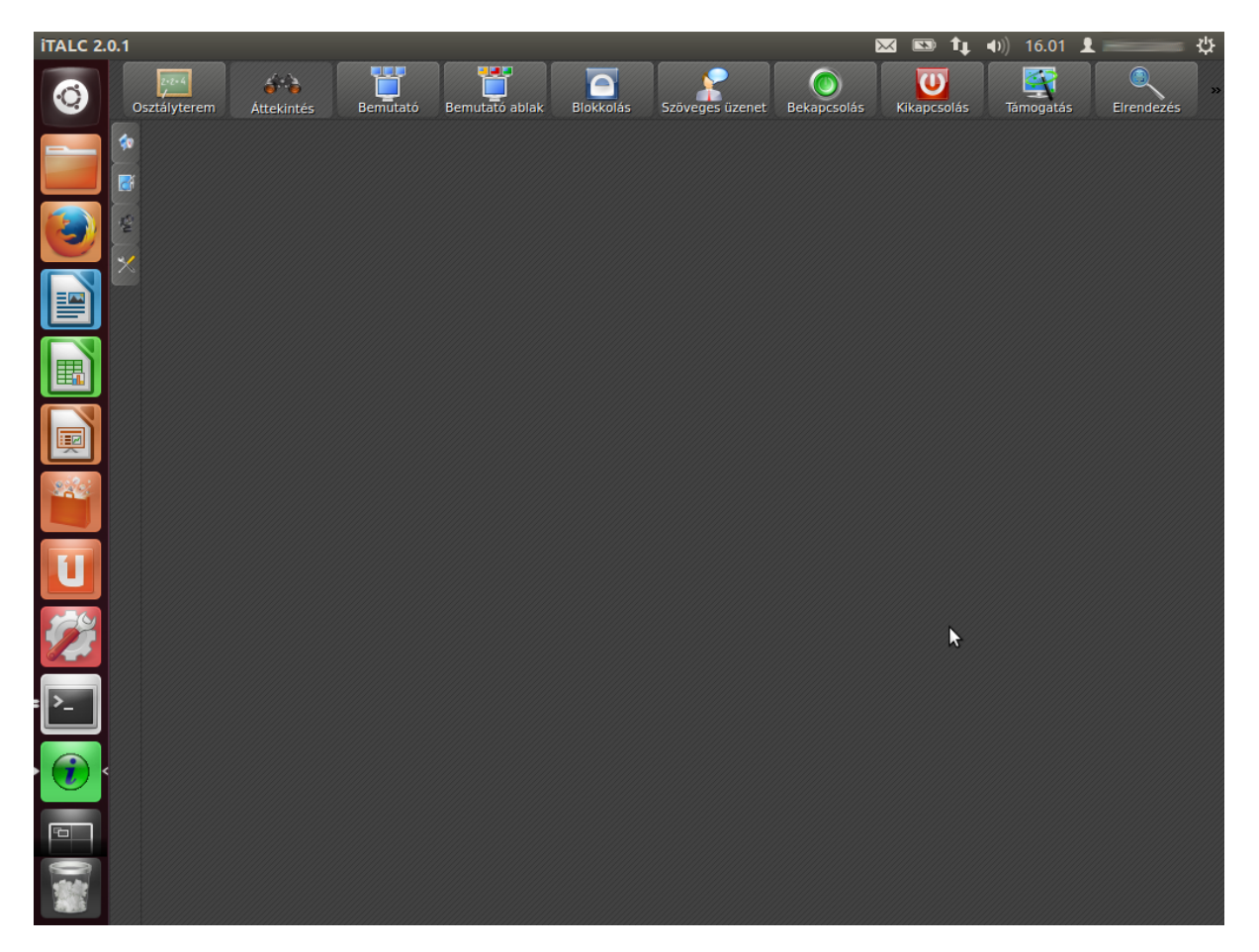

#### <szervernév>:~\$ sudo italc

18. ábra: iTALC master telepítése - 7. lépés

### III.3.2 Tanulói gép (client)

Ahogy a tanári gép esetében is tettük, a frissítési forrást a kliens gépeken is fel kell venni a következő parancs segítségével, majd a telepítési forrásokat frissíteni kell:

<szervernév>:~\$ sudo add-apt-repository ppa:ubuntuhandbook1/apps

<szervernév>:~\$ sudo apt-get update

Ezután telepítsük fel a kliens gépekre is az iTALC programot a következő parancs segítségével:

#### <szervernév>:~\$ sudo apt-get install italc-client

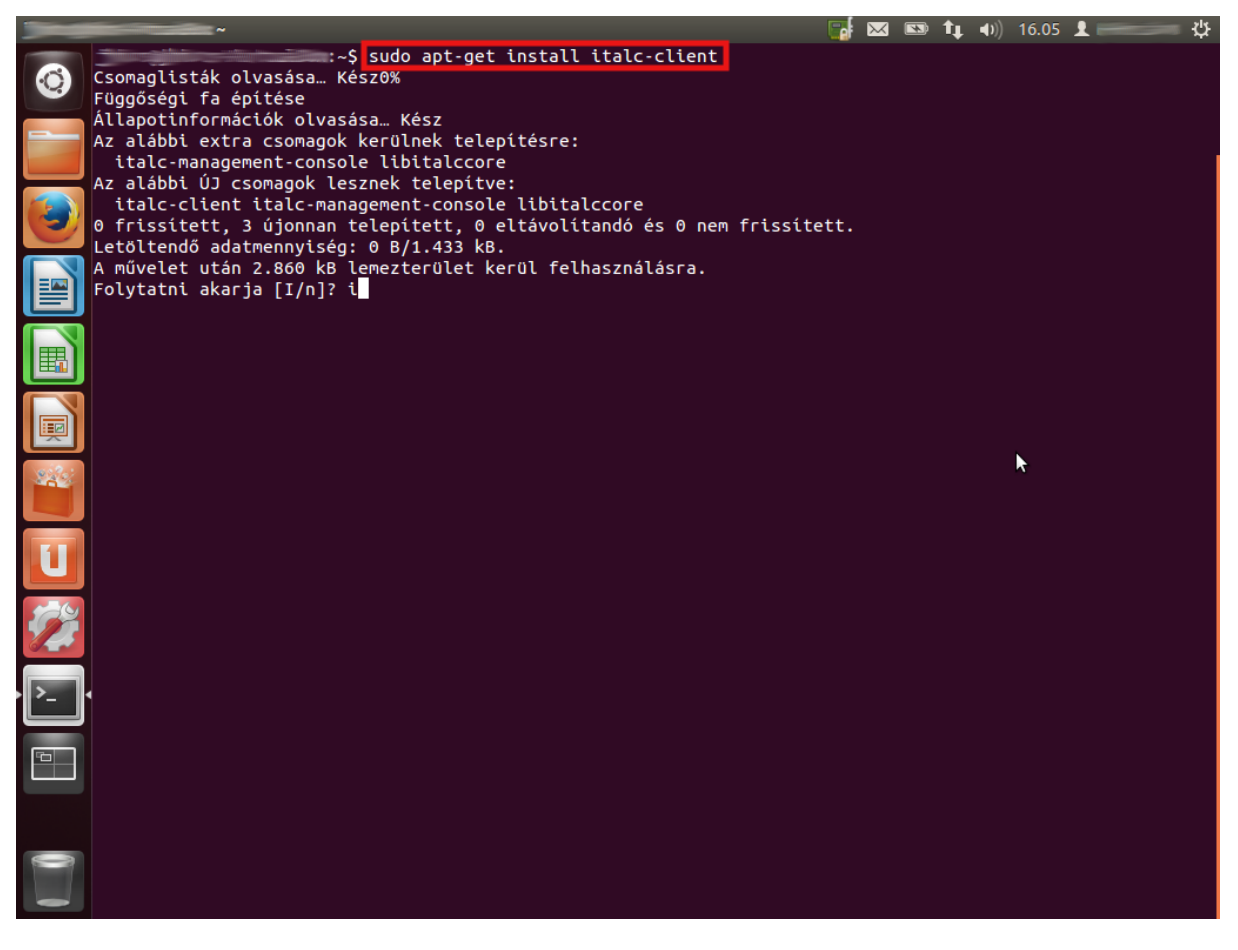

19. ábra: iTALC client telepítése - 1. lépés

A telepítés során a program lehetőséget kínál előre definiált csoportok létrehozására, de ezt ne fogadjuk el, ha magunk szeretnénk testre szabni a csoportjainkat.

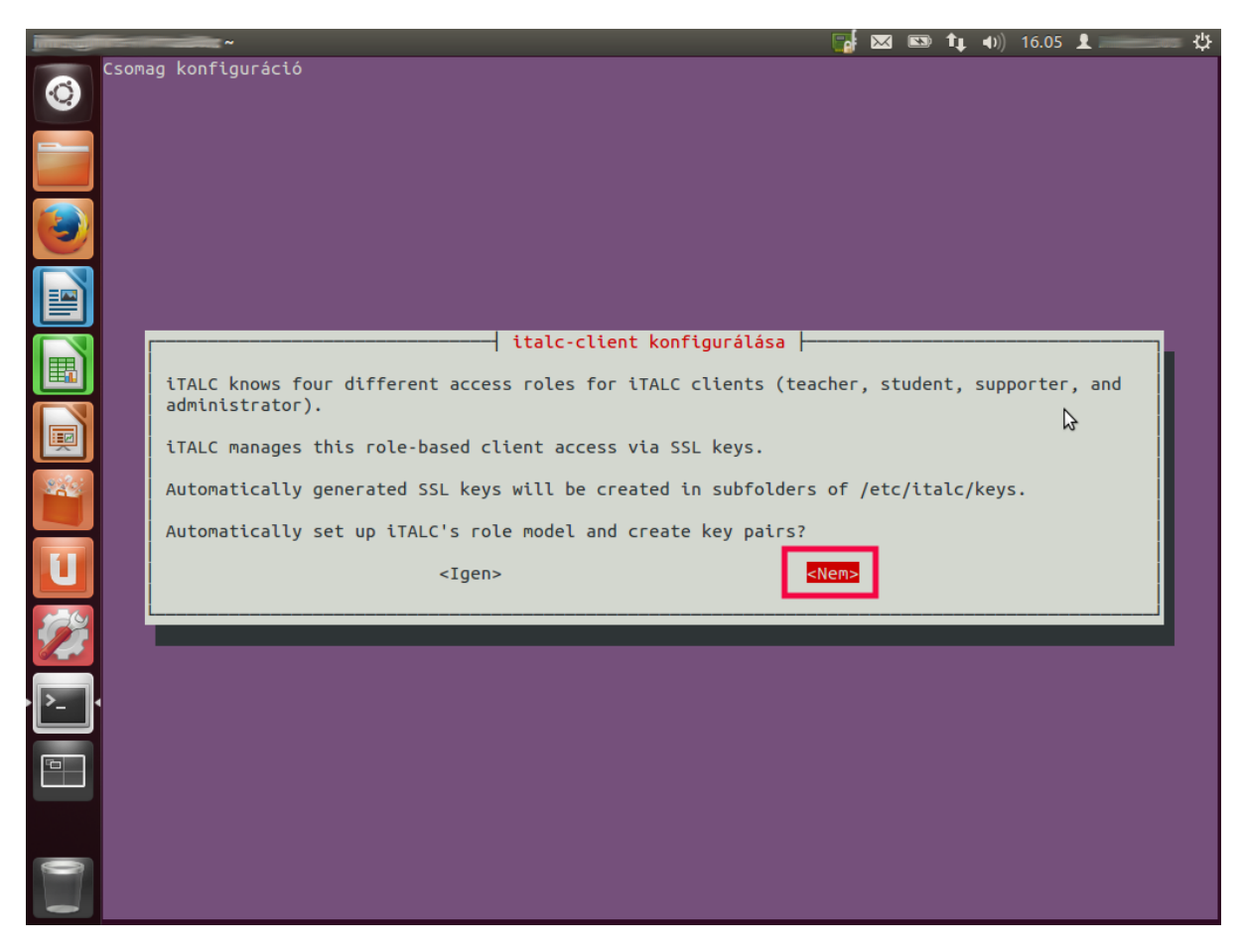

20. ábra: iTALC client telepítése - 2. lépés

A telepítést követően, a konfigurációs lépések elvégzéséhez indítsuk el az iTALC Management Konzol alkalmazást.

<szervernév>:~\$ sudo imc

| -    |                                                                             |
|------|-----------------------------------------------------------------------------|
|      | :~\$ sudo apt-get install italc-client                                      |
|      | Csomaglisták olvasása… Kész0%                                               |
|      | Függőségi fa építése                                                        |
|      | Állapotinformációk olvasása… Kész                                           |
|      | Az alábbi extra csomagok kerülnek telepítésre:                              |
|      | italc-management-console libitalccore                                       |
|      | Az alábbi UJ csomagok lesznek telepítve:                                    |
|      | italc-client italc-management-console libitalccore                          |
|      | 0 frissitett, 3 újonnan telepített, 0 eltavolitando és 0 nem frissitett.    |
|      | Letöltendo adatmennyiseg: 0 B/1.433 kB.                                     |
| =    | A muvelet utan 2.860 kB lemezterület kerül telnasznalasra.                  |
|      | Folytatni akarja [1/n] ( i<br>Generale al #Leffe meli en                    |
|      | Csomagok elokonriguralasa                                                   |
|      | A KOLADDAN KI NEM VALASZIOLI LIDILALCOFE CSOMAG KIVALASZIASA.               |
|      | (Audubazus ouvasasa jetenteg 170294 rajt vagy konyvtar van teteptive.)      |
|      | A korábban ki nem válaztott italcamananemet console coman kiválaztáca       |
|      | n koladola ke neh vatasztore televenetere enaszte somág kevetesztasa.       |
|      |                                                                             |
|      | A korábban ki nem választott italc-client csoman kiválasztása.              |
| 2202 | Kicsomagolás: italc-client innen:/italc-client 1%3a2.0.1~precise1 amd64.deb |
|      | man-db triggereinek feldologzása.                                           |
|      | desktop-file-utils triggereinek feldolgozása…                               |
|      | bamfdaemon triagereinek feldolaozása…                                       |
|      | Rebuilding /usr/share/applications/bamf.index                               |
|      | gnome-menus triggereinek feldolgozása…                                      |
|      | Beállítás: libitalccore (1:2.0.1~precise1)                                  |
|      | Beállítás: italc-management-console (1:2.0.1~precise1)                      |
|      | Beállítás: italc-client (1:2.0.1~precise1)                                  |
|      | Creating italc-student group.                                               |
| >    | "italc-student" csoport létrehozása (csoportazonosító: 125)                 |
|      | Kész.                                                                       |
|      |                                                                             |
|      |                                                                             |
|      |                                                                             |
|      |                                                                             |
|      |                                                                             |
|      |                                                                             |
|      |                                                                             |
|      |                                                                             |
|      |                                                                             |

21. ábra: iTALC client telepítése - 3. lépés

A publikus- és privát kulcs elérési útját át kell írnunk, hogy a programunk kezelni tudja, ezt a "Hitelesítés" menüpont alatt tehetjük meg. A helyes elérési utak a következőképpen alakulnak:

#### /etc/italc/keys/public

#### /etc/italc/keys/private

| ITALC M    | anagement Konzol 2.0.1        | 📑 🖂 📼 🕇 🚛 🕬 16.06 上 🛌 🛠                                                                                         |
|------------|-------------------------------|----------------------------------------------------------------------------------------------------|
|            | 😣 🗐 🗊 iTALC Managemen         | t Konzol 2.0.1                                                                                                  |
| Q          | <u>F</u> ájl <u>S</u> egítség |                                                                                                    |
|            | Általánas                     | Hitelesítési eljárás                                                                                            |
|            | Altalanos                     | ₩ Kulcsos azonosítás                                                                                            |
|            | TALC Stanuar                  | 🗖 ACL-alapú bejelentkezés                                                                                       |
|            | TALC-Szerver                  | Hozzáférési kulcs kezelő                                                                                        |
|            | Lituanalak                    | Publikus kulcs könyvtára /etc/italc/keys/public                                                                 |
|            | Utvonalak                     | Privát kulcs könyvtára /etc/italc/keys/private                                                                  |
|            |                               | Y Hozzáférési kulcs Varázsló                                                                                    |
|            | Hitelesites                   | Bejelentkezési beállítások                                                                                      |
|            | Hibakarasás                   | Engedélyek kezelése 🛇 Teszt ciset amd64.deb .                                                                   |
| <b>!!!</b> |                               | Hozzáférés megerősítése                                                                                         |
| 220        |                               | A számítágának hazzáfárárának hitalosítás mádszarainak haállításai                                              |
|            |                               |                                                                                                    |
|            |                               | V Kulcsos azonositās                                                                                            |
|            |                               | Bejelentkezes millelestiessei      Monerősítás nállvíl ennedálvezzűk a hozzáfárást unvan annak a felhasználának |
| 100        |                               |                                                                                                    |
| The second |                               |                                                                                                    |
|            |                               |                                                                                                    |
| لت         |                               |                                                                                                    |
| Jan .      |                               | Törlés Alkalmaz                                                                                                 |
| 1          | Mon Mar 3 16:06:22 2014<br>□  | : [INFO] App.Exec                                                                                               |
|            |                               |                                                                                                    |
|            |                               |                                                                                                    |
|            |                               |                                                                                                    |

22. ábra: iTALC client telepítése - 4. lépés

**Ezután importálnunk kell a tanári gép által generált publikus kulcsot**, amely lépéseknek leírását ezen dokumentáció "iTALC Management Konzol beállítása" részében találhat meg.

A beállítások elvégzését követően már csak annyi dolgunk maradt, hogy a tanulói gépen elindítsuk a programot, a következő parancs segítségével:

#### <szervernév>:~\$ sudo ica

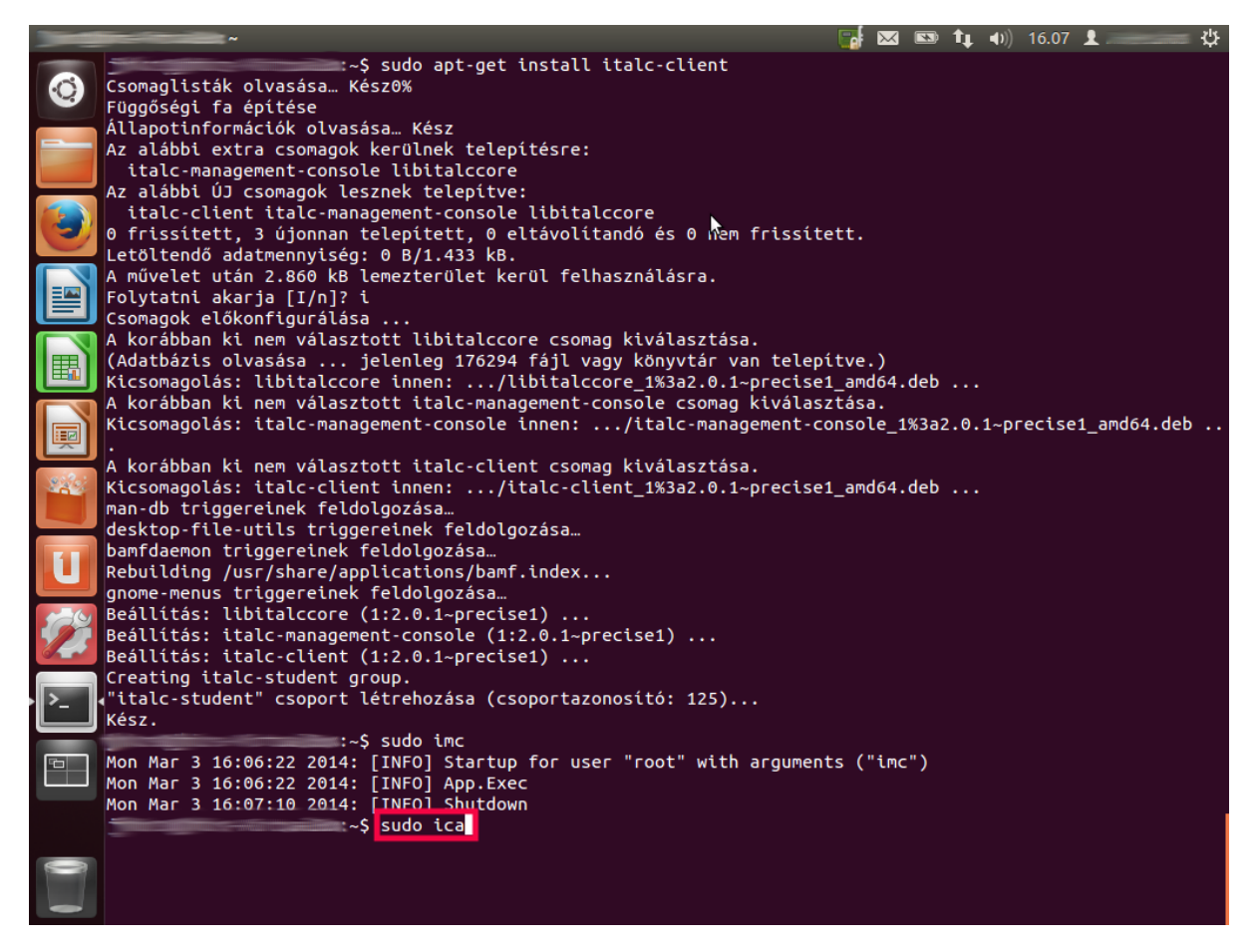

23. ábra: iTALC client telepítése - 5. lépés

Futás közben ezt az ablakot nem szabad bezárni, különben a szerver nem tud kapcsolatot létesíteni a klienssel.

|          | —————————————————————————————————————                                           |
|----------|---------------------------------------------------------------------------------|
|          | 03/03/2014 16.07.35 You can press 3 Alt I's (left "Alt" kev) in a row to        |
|          | 03/03/2014 16.07.35 repaint the screen, also see the -fixscreen option for      |
|          | 03/03/2014 16.07.35 periodic repaints.                                          |
|          | 03/03/2014 16.07.35 X FBPM extension not supported.                             |
|          | 03/03/2014 16.07.35 X display is capable of DPMS.                               |
|          | 03/03/2014 16.07.35                                                             |
|          | 03/03/2014 16.07.35                                                             |
|          | 03/03/2014 16.07.35 Default visual ID: 0x21                                     |
|          | 03/03/2014 16.07.35 Read initial data from X display into framebuffer.          |
|          | 03/03/2014 16.07.35 initialize_screen: fb_depth/fb_bpp/fb_Bpl 24/32/4096        |
|          | 03/03/2014 16.07.35                                                             |
|          | 03/03/2014 16.07.35 X display :0 is 32bpp depth=24 true color                   |
|          | 03/03/2014 16.07.35                                                             |
|          | 03/03/2014 16.07.35 Listening for VNC connections on TCP port 11100             |
| 田        | 03/03/2014 16.07.35 Listening also on IPv6 port 11100 (socket 23)               |
|          | 03/03/2014 16.07.35 Xinerama: Library libXinerama is not available to determine |
|          | 03/03/2014 16.07.35 Xinerama: the head geometries, consider using -blackout     |
|          | 03/03/2014 16.07.35 Xinerama: if the screen is non-rectangular.                 |
|          | 03/03/2014 16.07.35 fb read rate: 1548 MB/sec                                   |
| a.12     | 03/03/2014 16.07.35 fast read: reset -wait ms to: 10                            |
| - C.     | 03/03/2014 16.07.35 fast read: reset -defer ms to: 10                           |
|          | 03/03/2014 16.07.35 The X server says there are 13 mouse buttons.               |
|          | 03/03/2014 16.07.35 screen setup finished.                                      |
| 1        | 03/03/2014 16.07.35                                                             |
|          |                                                                                 |
|          | The VNC desktop 1s: :5200                                                       |
| 109      | 03/03/2014 10.07.35 possible allases:                                           |
| 125      | PORT=11100                                                                      |
|          | **********************                                                          |
|          | Have you tried the x11ync '-ncache' VNC client-side pixel caching feature yet?  |
| <u> </u> |                                                                                 |
|          | The scheme stores pixel data offscreen on the VNC viewer side for faster        |
|          | retrieval. It should work with any VNC viewer. Try it by running:               |
|          |                                                                                 |
| _        | x11vnc -ncache 10                                                               |
|          | One can also add -neache cr for smooth 'convrect' window motion.                |
|          | More info: http://www.karleunge.com/x11vnc/fag.html#fag.client.caching          |
|          |                                                                                 |
|          |                                                                                 |

24. ábra: iTALC client telepítése - 6. lépés

## IV. iTALC Management Konzol beállítása

## IV.1. Általános beállítások

| 🔏 😳                           | iTALC Management Konzol 2.0.1 📀 🔿 🗵                                                                                                    |
|-------------------------------|----------------------------------------------------------------------------------------------------|
| <u>F</u> ájl <u>S</u> egítség |                                                                                                    |
| Általános                     | <ul> <li>ITALC-Szolgáltatás</li> <li>☐ Icon elrejtése a tálcáról</li> <li>☐ Képernyő blokkolása asztalváltáskor (kísérleti)</li> <li>☑ Automatikus indítása</li> </ul> |
| ITALC-Szerver                 | További paraméterek                                                                                                    |
| Útvonalak                     | Státusz: Leállítva Szolgáltatás indítása 💟 Szolgáltatás leállítása                                                                                                    |
| Hitelesítés                   | Bejelentkezés Naplófájlok helye STEMP                                                                                                    |
| Hibakeresés                   | Naplózási szint Tájékoztató, figyelmeztető és hiba üzenetek  Naplófájl maximális mérete  MB  Naplózás az elsődleges hiba kimenetre                                     |
|                               | 🎪 Naplófájlok ürítése                                                                                                    |
|                               |                                                                                                    |
|                               |                                                                                                    |
|                               | Törlés 🔗 Alkalmaz                                                                                                    |

25. ábra: Management Konzol általános beállítások

<u>Automatikus indítása</u>: amennyiben nincsen bekapcsolva, abban az esetben a rendszer elindításakor sem fog elindulni az iTALC szolgáltatás. Amelyik gépeken nem fut a szolgáltatás, azok nem lesznek elérhetőek és láthatóak az oktatói közös program felületen keresztül (*A számítógép nem elérhető*).

<u>Státusz</u>: A szolgáltatás állapotára utal: **Futtatás** vagy **Leállítva**. Amennyiben a szolgáltatás fut, abban az esetben az oktató felületen keresztül, a munkaállomások asztalán az aktív ablakok és a tanuló által indított alkalmazásokat is figyelemmel kísérhetjük.

| 🔏 iTALC Management Konzol 2.0.1<br>Fájl Segítség |                                                                                                    |
|--------------------------------------------------|----------------------------------------------------------------------------------------------------|
| Általános                                        | ITALC-Szolgáltatás I Icon elrejtése a tálcáról Képernyő blokkolása asztalváltáskor (kísérleti) Automatikus indítása További paraméterek                                                                              |
| Útvonalak                                        | Státusz: Futtatás Szolgáltatás indítása 🔯 Szolgáltatás leállítása                                                                                                    |
| Hitelesités                                      | Bejelentkezés<br>Naplófájlok helye %TEMP%<br>Naplózási szint Tájékoztató, figyelmeztető és hiba üzenetek<br>Naplófájl maximális mérete<br>Naplózás az elsődleges hiba kimenetre<br>Naplózás a Windows eseménynaplóba |
|                                                  | Törlés Alkalmaz                                                                                                    |

26. ábra: Management Konzol Általános beállítások [Futtatás]

## IV.2. Szerver beállítások

| × 🖸                           | iTALC Management Konzol 2.0.1                                                                                                    |                                                       | $\odot \odot \otimes$ |
|-------------------------------|----------------------------------------------------------------------------------------------------|-------------------------------------------------------|-----------------------|
| <u>F</u> ájl <u>S</u> egítség |                                                                                                    |                                                       |                       |
| Általános                     | Az asztal rögzítése —<br>Átfedő ablakok rögzítése (félig átláts:                                                                                                    | zó)                                                   |                       |
| iTALC-Szerver                 | <ul> <li>Alacsony felbontás (turbó mód)</li> </ul>                                                                                                    | er deraulty                                           |                       |
| Útvonalak                     | Bemutató szerver<br>Backend VNC reflektor                                                                                                    | <b>•</b>                                              |                       |
| Hitelesítés                   | Hálózat                                                                                                    | flektor használatánál)                                |                       |
| Hibakeresés                   | Elsődleges szerver port<br>Bemutató szerver port                                                                                                    | 11100<br>11400                                        |                       |
|                               | <ul> <li>Hozzáadás a tűzfal kivételekhez</li> <li>Kapcsolatok engedélyezése kizáróla</li> <li>A HTTP szerver futásának engedélye</li> <li>HTTP-Szerver port 5800 -</li> </ul> | ag a helyi gépről<br>szése a JavaViewer alkalmazáshoz |                       |
|                               | 👍 Törlé                                                                                                    | s 🔗 Alkalmaz                                          |                       |

27. ábra: Management Konzol Szerver beállítások

<u>Hálózati beállítások</u>: a megadott szerver portokon keresztül lesznek elérhetőek az iTALC kliensek. Az oktatói bemutatóhoz használt kommunikációs portok meghatározása (*bemutató szerver port*).

Amennyiben a hálózati eszközökön tiltva vannak ezek a portok, abban az esetben nem fog működni az iTALC szolgáltatás megfelelően.

## IV.3. Útvonal beállítások

| <b>%</b> O                    | iTALC Manager                                   | nent Konzol 2.0.1            | $\odot \odot \otimes$ |
|-------------------------------|-------------------------------------------------|------------------------------|-----------------------|
| <u>F</u> ájl <u>S</u> egítség |                                                 |                              |                       |
| Általános                     | –Konfigurációs fájlok——<br>Globális beállítások | \$APPDATA/GlobalConfig.xml   |                       |
| iTALC-Szerver                 | Személyes beállítások                           | \$APPDATA/PersonalConfig.xml |                       |
| Útvonalak                     | Képernyóképek (SAPP                             | onyvtara<br>DATA/Snapshots   |                       |
| Hitelesítés                   |                                                 |                              |                       |
| Hibakeresés                   |                                                 |                              |                       |
|                               |                                                 | 🗼 Törlés 🔗 Alkalmaz          |                       |

28. ábra: Management Konzol útvonal beállítások

Konfigurációs fájlok: Az iTALC szolgáltatás által használt beállítási fájlok helye. Tartalmazza a definiált csoport és a csoportokba tartozó számítógépek elérési adatait.

<u>Mentett képernyőképek</u>: A munkaállomásokról "pillanat-" képernyőképeket készíthetünk, és azokat *.jpg* kép fájl formátumban tudjuk eltárolni.

## IV.4. Hitelesítési beállítások

| <b>%</b> O                    | iTALC Management Konzol 2.0.1                                                                                                    | $\odot \odot \otimes$ |
|-------------------------------|----------------------------------------------------------------------------------------------------|-----------------------|
| <u>F</u> ájl <u>S</u> egítség |                                                                                                    |                       |
| Általános                     | Hitelesítési eljárás                                                                                                    |                       |
| iTALC-Szerver                 | Hozzáférési kulcs kezelő                                                                                                    |                       |
| Útvonalak                     | Publikus kulcs könyvtára       /etc/italc/keys/public         Privát kulcs könyvtára       /etc/italc/keys/private                                                                                                    |                       |
| Hitelesítés                   | Rejelentkezési beállítások                                                                                                    |                       |
| Hibakeresés                   | 💉 Engedélyek kezelése                                                                                                    |                       |
|                               | Hozzáférés megerősítése<br>A számítógépek hozzáférésének hitelesítés-módszereinek beállításai.<br>Nucsos azonosítás<br>Bejelentkezés hitelesítéssel<br>Megerősítés nélkül engedélyezzük a hozzáférést ugyan annak a felhasznál | ónak                  |
|                               | Törlés 🔗 Alkalmaz                                                                                                    |                       |

29. ábra: Management Konzol Hitelesítés beállítások

<u>Hitelesítési eljárások</u>: **Kulcsos azonosítás**, a generált (publikus, privát) kulcs segítségével történik az egyes számítógépek azonosítása. **ACL-alapú bejelentkezés** azt jeleni, hogy *felhasználó név* és *jelszó* megadása is szükséges az azonosításhoz.

## IV.4.1 Hozzáférési kulcs Varázsló

### IV.4.1.1 Oktatói kulcspár készítése

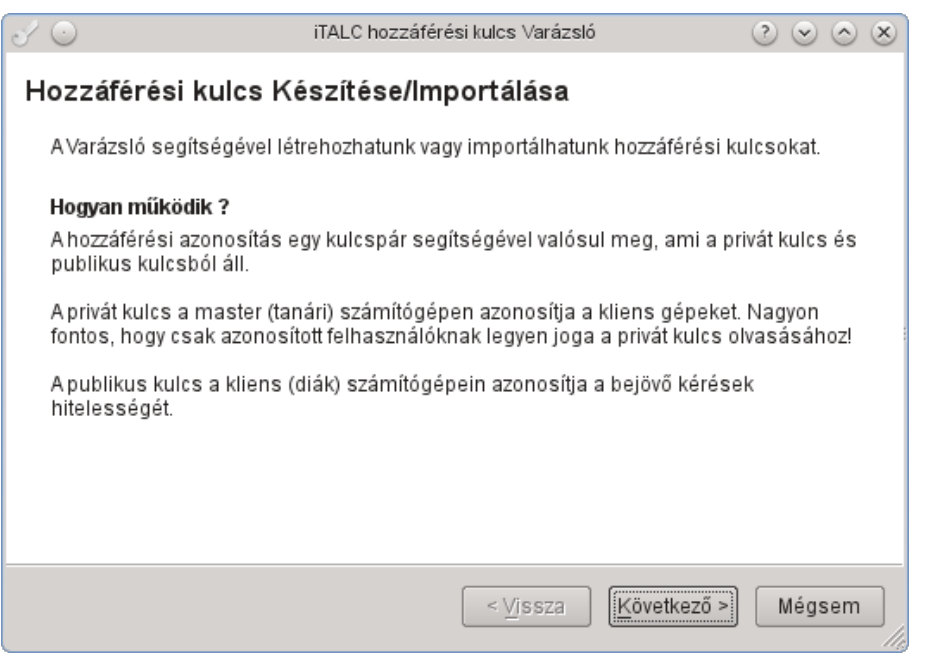

30. ábra: Hozzáférési kulcs 1. lépés

| J 🖸                                                               | iTALC hozzáférési kulcs Varázsló                                      | $\otimes \odot \odot$ |
|-------------------------------------------------------------------|-----------------------------------------------------------------------|-----------------------|
| <b>Varázsló mód</b><br>Kérjük válassza ki, l<br>a kliens számára. | hogy létrehozni vagy importálni szeretne egy új hoz                   | záférési kulcsot      |
| Új hozzáférési k Publikus kulcs i                                 | ulcsok készítése (tanári számítógép)<br>mportálás (kliens számítógép) |                       |
|                                                                   | < <u>V</u> issza <u>K</u> övetkez                                     | ő > Mégsem            |

31. ábra: Hozzáférési kulcs 2. lépés (oktató)

#### Szerepkör kiválasztása

Kérjük válassza ki azt a felhasználót, aki számára létrehonzi vagy importálni szeretné a hozzáférési kulcsot:

| ,          | <br> |   |
|------------|------|---|
| Topár      |      |   |
| ranar      |      |   |
| 1.0111.011 |      | : |

| 1 |     |   |
|---|-----|---|
| 9 | W/  | ) |
|   | ΞÌ. |   |
|   | Ψ   |   |

A felhasználói szerepkörökhöz rendelt hozzáférési kulcsok lehetővé teszik a párhuzamos hozzáférést. Például: Minden osztályteremhez különböző tanári kulcsok tartozhatnak, de az iskolára nézve elegendő egy támogatói (support) kulcs készítése.

| < <u>v</u> issza | Mégsem | J |
|------------------|--------|---|
|                  |        |   |

32. ábra: Hozzáférési kulcs 3. lépés (oktató)

#### Könyvtárak

| 🔽 Publikus kulcspár ex | portálása (tanári számító | ígép)    |             |        |
|------------------------|---------------------------|----------|-------------|--------|
| C:\ProgramData\        | TALC\keys                 |          |             |        |
|                        |                           |          |             |        |
| A hozzáférési kulcso   | k mentése egyéni könyv    | /tárba   |             |        |
| C:\Users\              | \Desktop\keys             |          |             |        |
|                        |                           |          |             |        |
|                        |                           |          |             |        |
|                        |                           |          |             |        |
|                        |                           |          |             |        |
|                        |                           | < Vissza | Következő > | Mégsem |

33. ábra: Hozzáférési kulcs 4. lépés (oktató)

| Összefoglalás                                                                                                    |
|----------------------------------------------------------------------------------------------------|
| A következő műveletekre kerül sor:                                                                                                    |
| <ul> <li>Új hozzáférési kulcs elkészítése</li> <li>Hozzáférési kulcs(ok) másolása ide: C:\Users\\Desktop\keys</li> <li>Publikus kulcs exportálás ide: C:\Users\\Documents\kiys</li> <li>Felhasználói szerepkör beállítása: Tanár</li> </ul> |
|                                                                                                    |
|                                                                                                    |
|                                                                                                    |
|                                                                                                    |
| < Vissza Befejezés Mégsem                                                                                                    |

34. ábra: Hozzáférési kulcs 5. lépés (oktató)

| 🖌 Hozza | iférési kulcs készítése                                                                                                    | ×  |
|---------|----------------------------------------------------------------------------------------------------|----|
| i       | Sikeresen létrehozta a hozzáférési kulcspárt. A mentése helye: C:<br>\Users\\Desktop\keys\private\teacher\key és C:<br>\Users\\Desktop\keys\public\teacher\key könvytárban. |    |
|         | [                                                                                                    | ОК |

35. ábra: Hozzáférési kulcs 6. lépés (oktató)

## IV.4.1.2 Tanulói kulcspár importálása

#### Varázsló mód

Kérjük válassza ki, hogy létrehozni vagy importálni szeretne egy új hozzáférési kulcsot a kliens számára.

Új hozzáférési kulcsok készítése (tanári számítógép)

Publikus kulcs importálás (kliens számítógép)

| < Vissza | Következő > | Mégsem |
|----------|-------------|--------|
|          |             |        |

36. ábra: Hozzáférési kulcs 2. lépés (tanuló)

## Szerepkör kiválasztása

| Kérjük válassza ki azt a felhasználót, | aki számára létreh | honzi vagy importálni | szeretné a |
|----------------------------------------|--------------------|-----------------------|------------|
| hozzáférési kulcsot:                   |                    |                       |            |

| Tanár 💌                                                                                                    |
|----------------------------------------------------------------------------------------------------|
| A felhasználói szerepkörökhöz rendelt hozzáférési kulcsok lehetővé teszik a<br>párhuzamos hozzáférést. Például: Minden osztályteremhez különböző tanári kulcsok<br>tartozhatnak, de az iskolára nézve elegendő egy támogatói (support) kulcs készítése. |
| < Vissza Következő > Mégsem                                                                                                    |

37. ábra: Hozzáférési kulcs 3. lépés (tanuló)

| Kö | nyv | tár | ak |  |
|----|-----|-----|----|--|
|    |     |     |    |  |

| Kérem határozza meg a publikus kulcs importálásál | hoz az elérési útvonalat. |      |
|---------------------------------------------------|---------------------------|------|
| C:/Users//italc_public_key.key                    | .txt                      |      |
|                                                   |                           |      |
| 🔲 A hozzáférési kulcsok mentése egyéni könyvtá    | irba                      |      |
| C:\Users\\\Desktop\keys                           |                           |      |
|                                                   |                           |      |
|                                                   |                           |      |
|                                                   |                           |      |
|                                                   |                           |      |
|                                                   | < Vissza Következő > Még  | jsem |

38. ábra: Hozzáférési kulcs 4. lépés (tanuló)

## Összefoglalás

A következő műveletekre kerül sor:

- Publikus kulcs importálás C:/Users///italc\_public\_key.key.txt
   Hozzáférési kulcs(ok) másolása ide: C:\Users\//Desktop\keys
   Felhasználói szerepkör beállítása: Tanár

|                          | < Vissza        | Befejezés | Mégsem |
|--------------------------|-----------------|-----------|--------|
| 39. ábra: Hozzáférési ki | ulcs 5. lépés ( | tanuló)   |        |

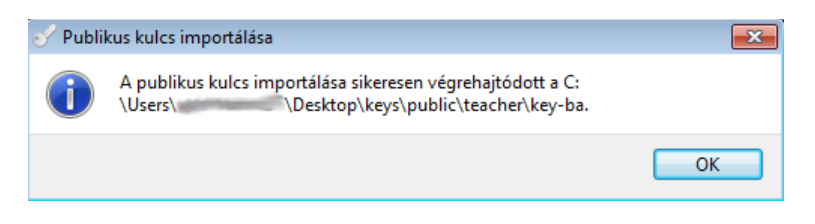

40. ábra: Hozzáférési kulcs 6. lépés (tanuló)

## IV.5. Hibakeresési beállítások

| Eáji Segítség         Image: Segítség         Image: Segítségétse         Image: Segítségétse         Image: Segítségétse         Image: Segítségétse         Image: Segítségétse         Image: Segítségétse         Image: Segítségétse         Image: Segítségétse         Image: Segítségétse         Image: Segítségétse </th <th><b>%</b> 🖸</th> <th>iTALC Management Konzol 2.0.1 📀 📀 🛞</th>       | <b>%</b> 🖸                                                                              | iTALC Management Konzol 2.0.1 📀 📀 🛞                                                                                                    |
|----------------------------------------------------------------------------------------------------|-----------------------------------------------------------------------------------------|----------------------------------------------------------------------------------------------------|
| <ul> <li>Hibakeresés az ITALC-ban</li> <li>Amennyiben rendellenes működést tapasztal az ITALC használata közben, kérem hogy mielőbb tájékoztassa a fejlesztőket a problémáról. Az útmutató segítségével könnyedén elkészítheti a hibajelentést. A visszajelzések segítségével elkerülhetőek lesznek a működésebeli problémák, és hozzájárulhat a program tökéletesítéséhez is.</li> <li>Ha a hiba nem reprodukálható, akkor hagyja ki a 1) -3) lépéseket.</li> <li>1) Törölje a naplófájlokat. Az "Általános" menüpont alatt találja a "Naplófájlok ürítése" gombot.</li> <li>2) Az "Általános" menüpontban válassza ki a naplózási szintnek: "Az összes hiba üzenet".</li> <li>3) Ismételje meg azokat a lépéseket, amik a hibához vagy a rendellenes működéshez vezettek.</li> <li>4) A gombra kattintva készíthet-, és mentheti el a hibajelentést.</li> <li>Hibajelentés készítése</li> <li>5) Kérem látogasson el az ITALC hibajelentő weboldalára, majd nyisson egy hibajegyet. A 3) lépésben leírtakat hajtsa végre, és a 4) lépésnek megfelelően mentse el az elkészült hibajelentést.</li> </ul> | <u>F</u> ájl <u>S</u> egítség                                                           |                                                                                                    |
| Megjegyzés: amennyiben a hiba mind a master (tanári) és a kliens (diák)<br>számítógépeken is előfordult, akkor csatolja mind a két számítógéphez tartoró<br>hibajelentését.                                                                                                    | Égy Egynolog<br>Általános<br>iTALC-Szerver<br>Útvonalak<br>i Hitelesítés<br>Hibakeresés | <ul> <li>Hibakeresés az iTALC-ban</li> <li>Amennyiben rendellenes működést tapasztal az iTALC használata közben, kérem hogy mielőbb tájékoztassa a fejlesztőket a problémáról. Az útmutató segítségével könnyedén elkészítheti a hibajelentést. A visszajelzések segítségével elkerülhetőek lesznek a működésebeli problémák, és hozzájárulhat a program tökéletesítéséhez is.</li> <li>Ha a hiba nem reprodukálható, akkor hagyja ki a 1) -3) lépéseket.</li> <li>1) Törölje a naplófájlokat. Az "Általános" menüpont alatt találja a "Naplófájlok ürítése" gombot.</li> <li>2) Az "Általános" menüpontban válassza ki a naplózási szintnek: "Az összes hiba üzenet".</li> <li>3) Ismételje meg azokat a lépéseket, amik a hibához vagy a rendellenes működéshez vezettek.</li> <li>4) A gombra kattintva készíthet-, és mentheti el a hibajelentést.</li> <li>Jibajelentés készítése</li> <li>5) Kérem látogasson el az ITALC hibajelentő weboldalára, majd nyisson egy hibajegyet. A 3) lépésben leírtakat hajtsa végre, és a 4) lépésnek megfelelően mentse el az elkészült hibajelentést.</li> <li>Megjegyzés: amennyiben a hiba mind a master (tanári) és a kliens (diák) számítógépkez tartoró hibajelentését.</li> </ul> |
| Törlés 🔗 Alkalmaz                                                                                                    |                                                                                         | 👍 Törlés 🛛 🔗 Alkalmaz                                                                                                    |

41. ábra: Management hibakeresés lépései

Ha hibát észlel az iTALC futása közben, akkor a "*hibakeresési leírás*ban" leírtak elvégzését követően: jelentheti be az észlelt hibát az iTALC fejlesztő csapatának.

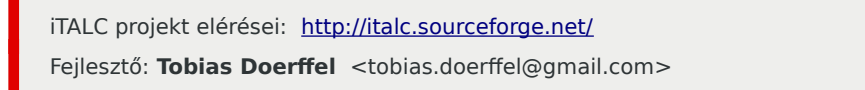

## V. iTALC

## V.1. Oktatói használat

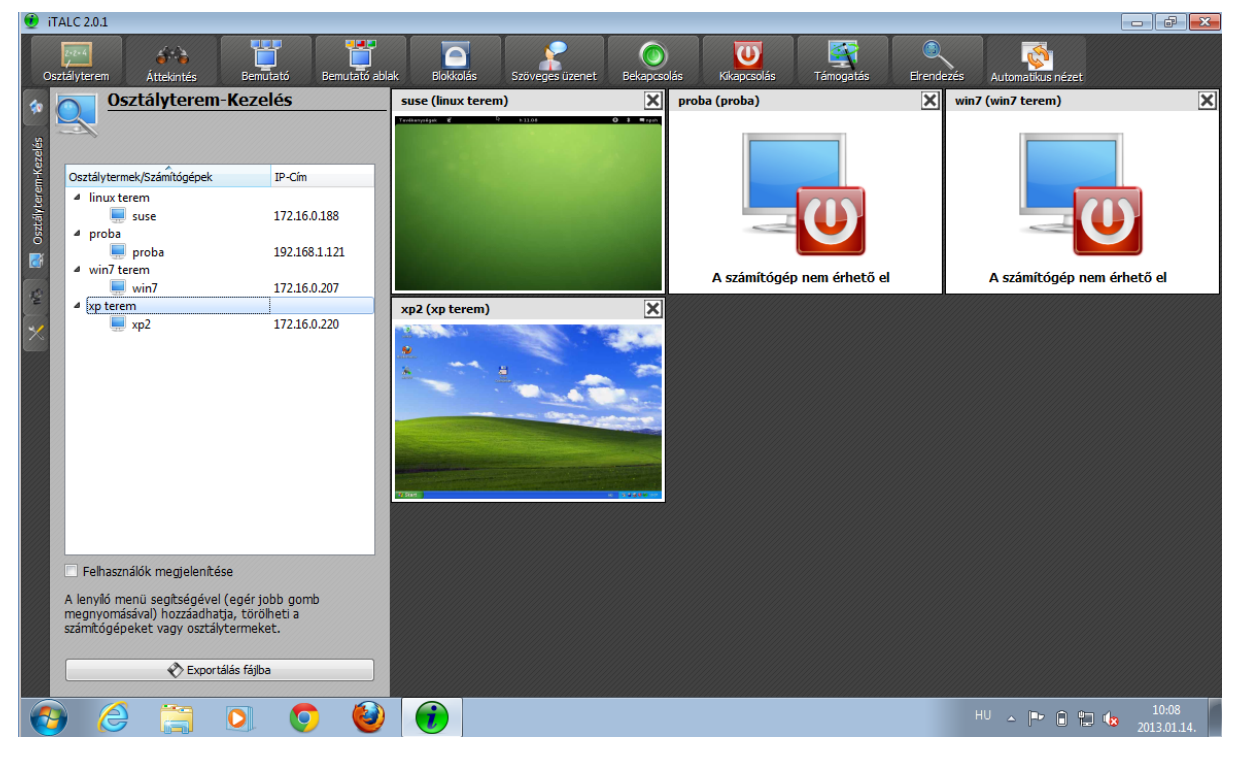

42. ábra: iTALC az oktatói felületen

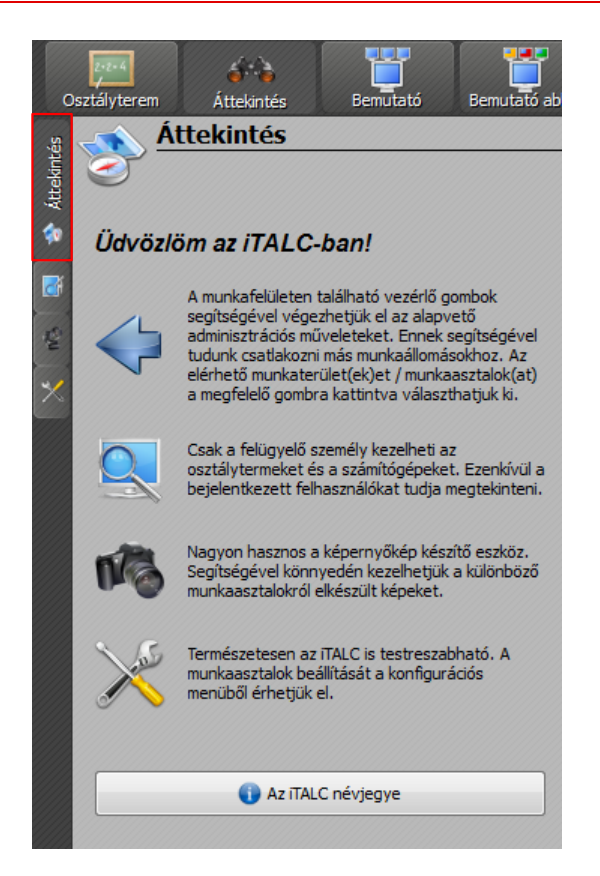

43. ábra: Áttekintés

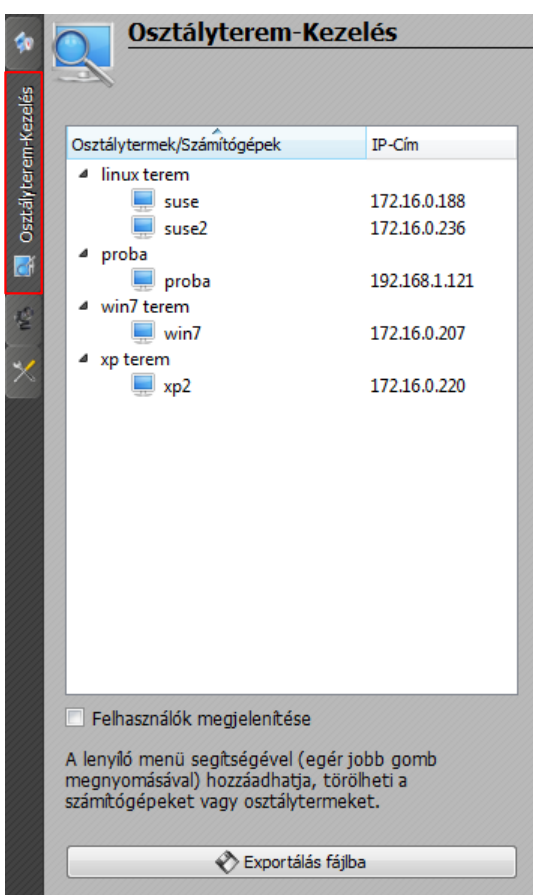

## V.2. Terem felvétele, munkaállomások hozzáadása

44. ábra: Osztályterem kezelés

Az Osztályterem kezelés menüpont alatt az előzetesen a webes felületen felvett és csoportba rendezett munkaállomásokat láthatjuk. Csak azok a felvett munkaállomások kerülnek megjelenítésre, amiknél bepipálásra került az iTALC kliens opció.

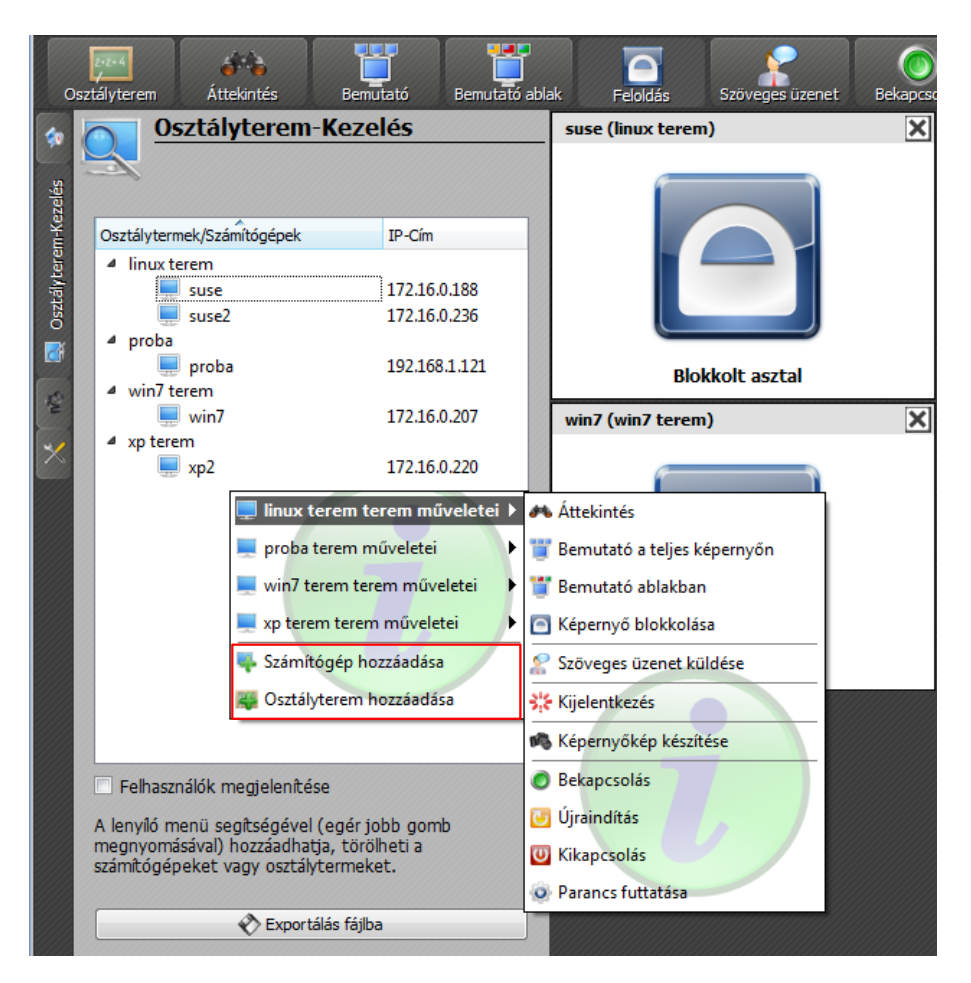

45. ábra: Osztályterem kezelés menü

Új osztálytermek és munkaállomások **hozzáadása**. Ha nem, vagy nem csak a webes felületen megadott munkaállomásokat szeretné kezelni, akkor arra is van lehetőség az **Osztályterem-Kezelés** menüpont alatt. Amennyiben az osztályterem- vagy a számítógép nevére kattint, a menüből még több lehetőség áll a rendelkezésére. (módosítása, törlése, blokkolás, bemutató, távoli számítógép átvétele, stb...). Az **V.3** pontban bővebben tájékozódhat.

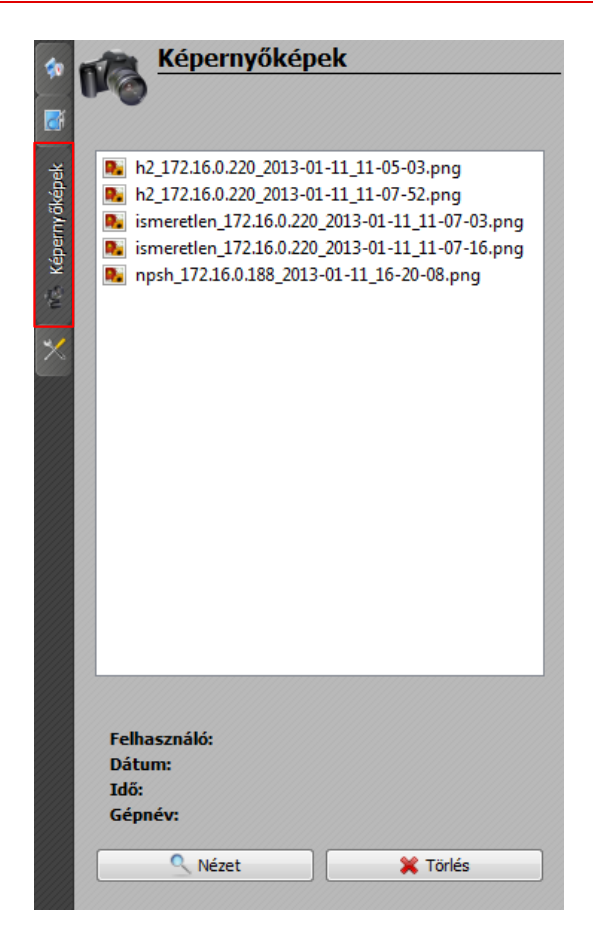

46. ábra: Képernyőképek kezelése

Az aktuális munkaállomások pillanatnyi állapotról készült **képernyőképek** gyűjteménye.

| 40                 | 🔨 🍒 iTALC konfiguráció                                                                                               |
|--------------------|----------------------------------------------------------------------------------------------------|
|                    | Ň                                                                                                    |
| 臣                  | Képfrissítés gyakorisága                                                                                             |
| :0                 | 0,5 másodperc                                                                                                    |
| 🗧 iTALC konfigurác | Felhasználói felület<br>Felugró üzenetek tiltása<br>Felirat nélküli eszköztár                                        |
|                    | Szerepkörök (hozzáférési kulcsok szerint)                                                                            |
|                    | Tanár 🔻                                                                                                    |
|                    | Tartomány beállításai                                                                                                |
|                    | Domain                                                                                                    |
|                    | Dupla kattintás a kliens ablakhoz                                                                                    |
|                    | 💐 Távoli hozzáférés 🔹 🔻                                                                                              |
|                    | Felhívjuk a figyelmét arra, hogy az egyes változások<br>életbelépéshez újra kell indítani az iTALC<br>szolgáltatást. |

47. ábra: Beállítások

## V.3. Menü

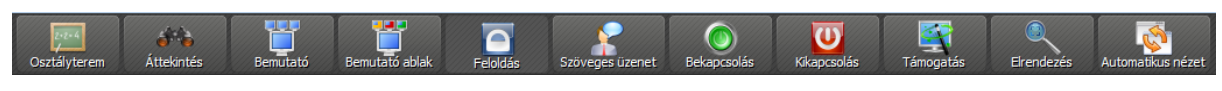

48. ábra: Menü

Az iTALC főmenüje. Segítségével figyelemmel kísérheti és be is avatkozhat a diákok órai munkáiba. Legyen az segítség nyújtás, bemutató vagy a képernyő blokkolása amennyiben szükségessé válik.

## V.4. Terem gépek "Műveletek"

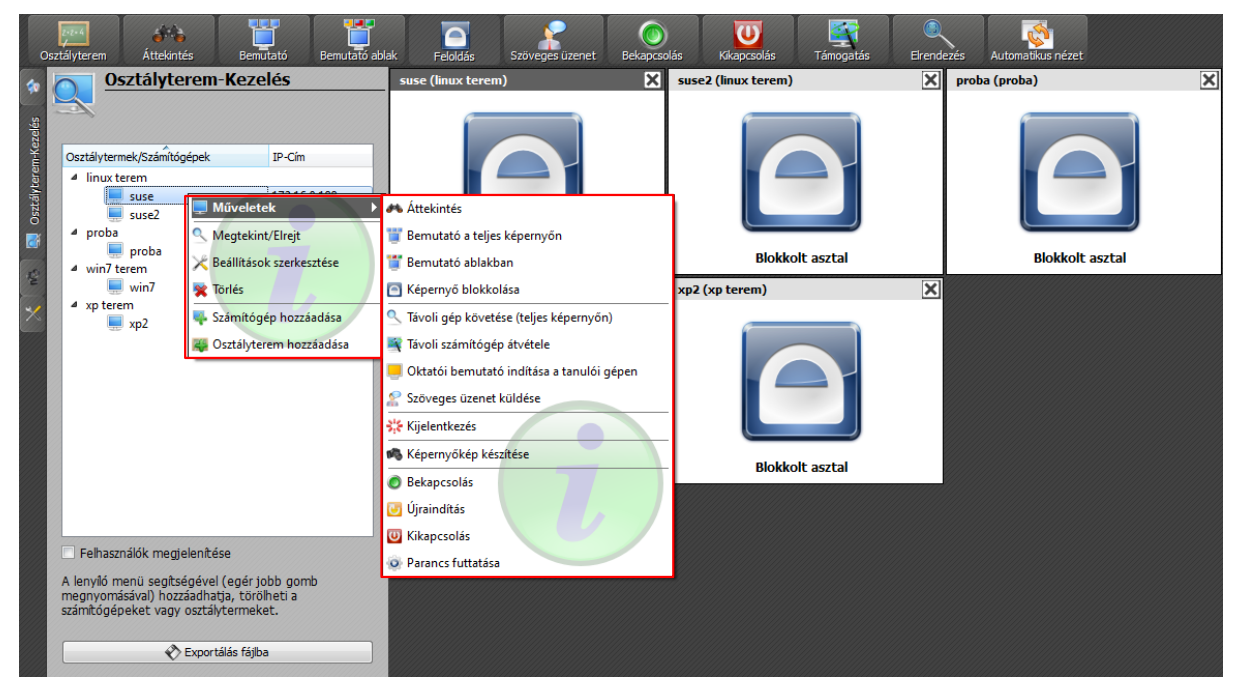

49. ábra: Termek, munkaállomások és a menü lehetőségei

A terem gépeivel elvégezhető *további* műveletek, a jobbra "kinyíló" menüből választhatja ki. Akár **bemutatót** kezdeményezhet, vagy **blokkolhatja** a diákok képernyőit is. Amennyiben informálni szeretné a teremben jelenlévőket, akkor **szöveges üzenet** küldése gombra kattintva elküldheti üzenetét. Óra végeztével a gépek **kikapcsolására** vagy **kijelentkeztetésére** is van lehetőségünk.

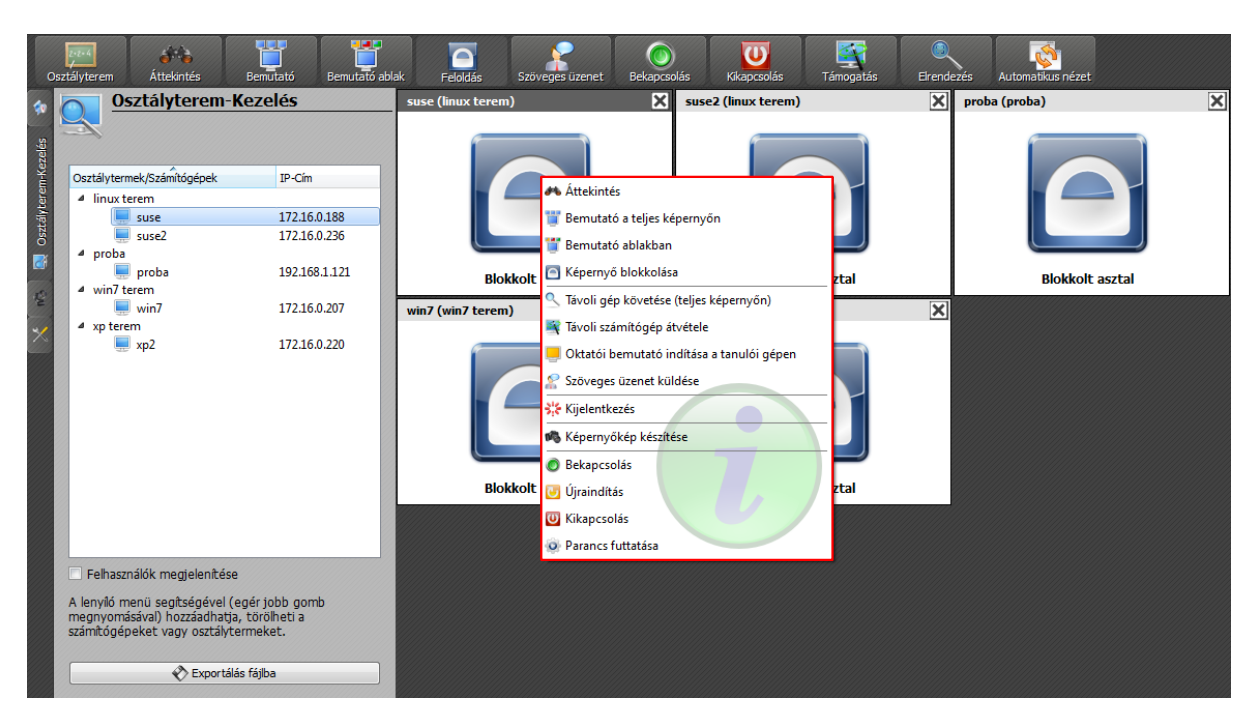

50. ábra: Osztályterem gépei és a menü lehetőségei

## V.5. Szöveges üzenet küldés

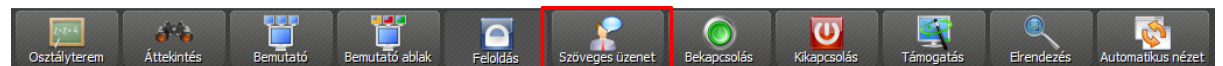

51. ábra: Szöveg küldés menü

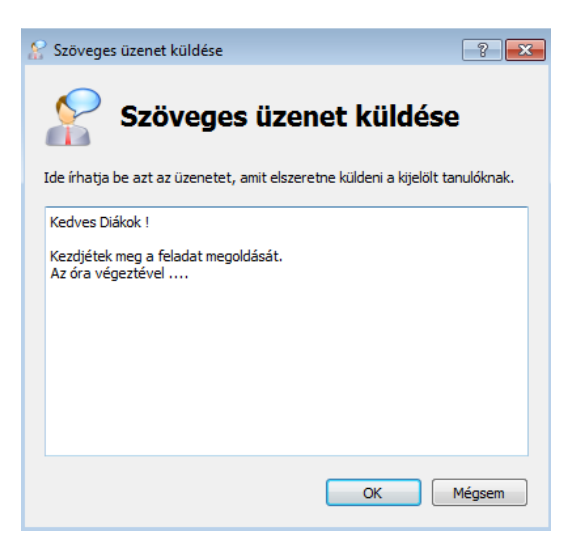

52. ábra: Szöveges üzenet küldés

A teremben az összes gép, adott gépek vagy gépcsoportok részére szöveges üzenet küldési lehetőség.

## VI. ITALC 3

## VI.1. Telepítés openSUSE-n

Adjuk hozzá a csomagkezelővel az Education telepítési forrást,

"zypper addrepo http://download.opensuse.org/repositories/Education/openSUSE\_Leap\_ 42.2/ Education"

, majd

"zypper refresh".

A tanári gépen

"zypper install italc-master"

a tanulói gépeken pedig

"zypper install italc-client"

paranccsal telepítjük az iTALC csomagokat.

## VI.1.1 Kulcs generálás

Az iTALC 3-nál a kulcsok generálása openSUSE rendszeren már a telepítéskor megtörténik a tanári gépen. Ha új kulcsot szeretnénk létrehozni, az a korábbi verzióhoz <u>hasonlóan az IMC-ből történik</u>.

## VI.2. Konfigurálás openSUSE-n

## VI.2.1 Tanári gép beállítása

A konfiguráláshoz root felhasználóként futtassuk az "imc" parancsot konzolból, majd a tanári gépen a következő beállításokat alkalmazzuk:

| 🔏 🖸                           | iTALC Management Konzol 3.0.3-7-ga50c56b                                                          |
|-------------------------------|---------------------------------------------------------------------------------------------------|
| <u>F</u> ájl <u>S</u> egítség |                                                                                                   |
| Általános                     | User interface Enable high DPI scaling                                                            |
| ITALC-Szerver                 | Language: Use system language setting                                                             |
| Útvonalak                     | ITALC-Szolgáltatás                                                                                |
| Hitelesítés                   | <ul> <li>Képernyő blokkolása asztalváltáskor (kísérleti)</li> <li>Automatikus indítása</li> </ul> |
| Hibakeresés                   | További paraméterek<br>Státusz: <b>Leállítva</b>                                                  |
|                               | Bejelentkezés                                                                                     |
|                               | Naplófáilok helye \$TEMP                                                                          |
|                               | Naplózási szint Tájékoztató, figyelmeztető és hiba üzenetek                                       |
|                               | Naplófájl maximális mérete 0 MB                                                                   |
|                               | ✓ Naplózás az elsődleges hiba kimenetre                                                           |
|                               |                                                                                                   |
|                               |                                                                                                   |

53. ábra: iTALC Management Konzol - általános beállítások

Automatikus indítása: amennyiben nincsen bekapcsolva, abban az esetben a rendszer elindításakor sem fog elindulni az iTALC szolgáltatás. Amelyik gépeken nem fut a szolgáltatás, azok nem lesznek elérhetőek és láthatóak az oktatói közös program felületen keresztül (A számítógép nem elérhető).

Státusz: A szolgáltatás állapotára utal: Futtatás vagy Leállítva. Amennyiben a szolgáltatás fut, abban az esetben az oktató felületen keresztül, a munkaállomások asztalán az aktív ablakok és a tanuló által indított alkalmazásokat is figyelemmel kísérhetjük.

| <b>%</b> 🖸                    | iTALC Management Konzol 3                                                                                                    | 3.0.3-7-ga50c56b |
|-------------------------------|----------------------------------------------------------------------------------------------------|------------------|
| <u>F</u> ájl <u>S</u> egítség |                                                                                                    |                  |
| Általános                     | Az asztal rögzítése                                                                                                    |                  |
| ITALC-Szerver                 | <ul> <li>Viteos ablation (sgliteos (neig databo))</li> <li>Poll full screen (leave this enabled per default)</li> <li>Alacsony felbontás (turbó mód)</li> </ul> |                  |
| Útvonalak                     | Bemutató szerver                                                                                                    |                  |
| Hitelesítés                   | Backend VNC reflektor                                                                                                    |                  |
| Hibakeresés                   | Elsődleges szerver port<br>Bemutató szerver port                                                                                                    | 11100            |
|                               | ✓ Hozzáadás a tűzfal kivételekhez                                                                                                    |                  |
|                               | A HTTP szerver futásának engedélyezése a JavaViewer alkalmazáshoz                                                                                               |                  |
|                               | HTTP-Szerver port 5800                                                                                                    |                  |

54. ábra:iTALC Management Konzol - iTALC-Szerver beállítás

Hálózati beállítások: a megadott szerver portokon keresztül lesznek elérhetőek az iTALC kliensek. Az oktatói bemutatóhoz használt kommunikációs portok meghatározása (bemutató szerver port).

Amennyiben a hálózati eszközökön tiltva vannak ezek a portok, abban az esetben nem fog működni az iTALC szolgáltatás megfelelően.

Az "Útvonalak" résznél a következő beállításokat alkalmazzuk:

"Globális beállítások": \$HOME/.italc/GlobalConfig.xml "Személyes beállítások": \$HOME/.italc/PersonalConfig.xml "Képernyőképek": \$HOME/.italc/Snapshots

| <b>%</b> O                    | _                        | iTALC Mana                       | agement Konzol 3.0.3- |
|-------------------------------|--------------------------|----------------------------------|-----------------------|
| <u>F</u> ájl <u>S</u> egítség |                          |                                  |                       |
| Általános                     | Konfigurációs fájlok     |                                  |                       |
| <i>or &gt;</i>                | Globális beállítások     | \$HOME/.italc/GlobalConfig.xml   |                       |
| ITALC-Szerver                 | Személyes beállítások    | \$HOME/.italc/PersonalConfig.xml |                       |
| Útvonalak                     | Mentett képernyőképek kö | inyvtára                         |                       |
| Hitelesítés                   |                          |                                  |                       |
| Hibakeresés                   |                          |                                  |                       |

55. ábra: iTALC Management Konzol - Útvonalak beállítása

Konfigurációs fájlok: Az iTALC szolgáltatás által használt beállítási fájlok helye. Tartalmazza a definiált csoport és a csoportokba tartozó számítógépek elérési adatait.

Mentett képernyőképek: A munkaállomásokról "pillanat-" képernyőképeket készíthetünk, és azokat .jpg kép fájl formátumban tudjuk eltárolni.

| <i>i</i> 🖉 🖉                  |                            | iTALC Management Konzol 3.0.3-7-ga50c56b                    |  |  |
|-------------------------------|----------------------------|-------------------------------------------------------------|--|--|
| <u>F</u> ájl <u>S</u> egítség |                            |                                                             |  |  |
| Általánas                     | Hitelesítési eljárás       |                                                             |  |  |
| Aitalalius                    | ✓ Kulcsos azonosítás       |                                                             |  |  |
| iTALC-Szerver                 | ACL-alapú bejelentkezés    |                                                             |  |  |
|                               | Hozzateresi kuics kezelo   |                                                             |  |  |
| Útvonalak                     | Publikus kulcs könyvtára   | \$GLOBALAPPDATA/keys/public/                                |  |  |
|                               | Privát kulcs könyvtára     | \$GLOBALAPPDATA/keys/private/                               |  |  |
| Hitelesítés                   | 👋 Hozzáférési kulcs Var    | ázsló                                                       |  |  |
| 1                             | Bejelentkezési beállítások |                                                             |  |  |
| Hibakeresés                   | Regedélyek kezelése        | <b>⊘</b> Teszt                                              |  |  |
|                               | Hozzáférés megerősítése    |                                                             |  |  |
|                               | A számítógépek hozzáféré   | śsének hitelesítés-módszereinek beállításai.                |  |  |
|                               | Kulcsos azonosítás         |                                                             |  |  |
|                               | Bejelentkezés hitelesít    | éssel                                                       |  |  |
|                               | 🗌 Megerősítés nélkü        | il engedélyezzük a hozzáférést ugyan annak a felhasználónak |  |  |
|                               |                            |                                                             |  |  |
|                               |                            |                                                             |  |  |
|                               |                            |                                                             |  |  |

56. ábra: iTALC Management Konzol - Hitelesítés beállítása

Hitelesítési eljárások: Kulcsos azonosítás, a generált (publikus, privát) kulcs segítségével történik az egyes számítógépek azonosítása. ACL-alapú bejelentkezés azt jeleni, hogy felhasználó név és jelszó megadása is szükséges az azonosításhoz.

A tanári gépen root-ként adjuk ki a következő parancsot: usermod -a -G italc tanar\_felhasznaloneve

Ezzel a megadott tanár felhasználót hozzárendeltük az italc csoporthoz, és jogosult lesz a privát kulcsok használatára.

## VI.2.2 Diák gép beállítása

A diák gép beállításánál a tálcaikon elrejtését érdemes alkalmazni.

| <mark>∕å ⊙</mark><br><u>F</u> ájl <u>S</u> egítség | iTALC Management Konzol 3                                                                            |
|----------------------------------------------------|----------------------------------------------------------------------------------------------------|
| Általános                                          | User interface Enable high DPI scaling                                                               |
| ITALC-Szerver                                      | Language: Use system language setting                                                                |
| Útvonalak                                          | ITALC-Szolgaltatas<br>✓ Icon elrejtése a tálcáról<br>Mépernyő blokkolása asztalváltáskor (kísérleti) |
| Hitelesítés                                        | ✓ Automatikus indítása<br>További paraméterek                                                        |
| Hibakeresés                                        | Státusz: Leállítva                                                                                   |
|                                                    | Bejelentkezés                                                                                        |
|                                                    | Naplófájlok helye STEMP                                                                              |
|                                                    | Naplózási szint Tájékoztató, figyelmeztető és hiba üzenetek                                          |
|                                                    | Naplófájl maximális mérete 🛛 📄 MB                                                                    |
|                                                    | ✓ Naplózás az elsődleges hiba kimenetre                                                              |
|                                                    |                                                                                                    |

57. ábra: iTALC Management Konzol - Tálcaikon elrejtése

A diák gépekre fel kell másolni a tanári gépen található publikus kulcsokat azok könyvtár struktúrájával együtt:

ls -la /etc/italc/keys/public/ total 24 drwxr-xr-x 6 root italc 4096 Mar 14 20:42 . drwxr-xr-x 4 root italc 4096 Mar 14 20:42 . drwxr-xr-x 2 root italc 4096 Mar 14 20:42 admin drwxr-xr-x 2 root italc 4096 Mar 14 20:42 other drwxr-xr-x 2 root italc 4096 Mar 14 20:42 supporter drwxr-xr-x 2 root italc 4096 Mar 16 12:13 teacher Az összes felsorolt könyvtárban egy "key" nevű fájl található, ami a publikus kulcs:

ls -la /etc/italc/keys/public/teacher/key -r--r-- 1 root italc 590 Mar 16 12:13 /etc/italc/keys/public/teacher/key

A könyvtáraknak és a fájloknak a fent látható jogosultsággal kell rendelkezniük (mindenki számára legyen olvasható), különben az iTALC nem fog működni.

## VI.2.3 Tűzfal beállítása

Mind a tanári mind a diák gépeken engedélyezni kell az iTALC-ot a tűzfalban a szolgáltatás megfelelő működéséhez. Ehhez indítsuk el a Yast-ot, válasszuk ki a "Biztonság és felhasználók" alatt a Tűzfal menüpontot. A "Csatolók" menüpont alatt rendeljük hozzá a hálózati eszközt valamelyik tűzfalzónához (ez a "Külső zóna" vagy a "Belső zóna" legyen). Ezt követően "A kiválasztott zóna engedélyezett szolgáltatásai" legördülő menüből válasszuk ki a zónát, amelyhez hozzáadtuk a hálózati csatolót, majd az "Engedélyezett szolgáltatások" legördülő menüből válasszuk ki az "iTALC" elemet, végül kattintsunk a hozzáadás gombra. A beállításokat a "Következő", majd azután a "Befejezés" gombra kattintással hagyhatjuk jóvá.

|                                                                                                    |                                                                                                    | YaST2                                                                                                    |                              | ×                            |
|----------------------------------------------------------------------------------------------------|----------------------------------------------------------------------------------------------------|----------------------------------------------------------------------------------------------------|------------------------------|------------------------------|
| Indítás<br>Csatolók<br>Engedélyezett szolgáltatások<br>Álcázás<br>Broadcast<br>Naplózási szint<br>Egyedi szabályok | Tüzfalbeállítás: Engedélyez<br>A kiválasztott zóna <u>e</u> ngedély<br>Külső zóna<br>Engedélyezendő szolgáltatás<br>DHCPv4-kiszolgáló<br>Engedélyezett szolgáltatás<br>TALC<br>Samba kliens<br>SSH | ett szolgáltatások<br>ezett szolgáltatásai<br>v<br>sok<br>v<br>Leirás<br>Opens ports for VNC so ITALC clients can listen to their<br>Enables browsing of SMB shares<br>Open ports for Secure Shell Server | master                       | Hozzáadás<br>Tör <u>l</u> és |
|                                                                                                    | <u>T</u> űzfal védelme a belső zó                                                                                                    | nától                                                                                                    |                              | S <u>p</u> eciális           |
|                                                                                                    | Súgó                                                                                                    |                                                                                                    | <u>M</u> égse <u>V</u> issza | <u>K</u> övetkező            |

58. ábra: Tűzfal konfigurálása - iTALC

## VI.3. Telepítés Windows-on

Windows rendszerre a korábbi verzióhoz hasonlóan telepítjük.

### VI.3.1 Konfigurálás Windows-on

Automatikus indítás legyen engedélyezve:

| 🔏 iTALC Management Konzol 3.0.3 |                                                                                                    |  |  |  |  |  |
|---------------------------------|----------------------------------------------------------------------------------------------------|--|--|--|--|--|
| Fájl Segítség                   | Fájl Segítség                                                                                                    |  |  |  |  |  |
| Általános                       | User interface                                                                                                    |  |  |  |  |  |
| iTALC-Szerver                   | Language: Use system language setting<br>ITALC-Szolgáltatás                                                                                                    |  |  |  |  |  |
| Útvonalak                       | <ul> <li>☐ Icon elrejtése a tálcáról</li> <li>☐ Képernyő blokkolása asztalváltáskor (kísérleti)</li> <li>☑ Automatikus indítása</li> </ul>                                                                                                    |  |  |  |  |  |
| Hitelesítés                     | További paraméterek Státusz: Futtatás                                                                                                    |  |  |  |  |  |
| Hibakeresés                     | Bejelentkezés         Naplófájlok helye       %TEMP%         Naplózási szint       Tájékoztató, figyelmeztető és hiba üzenetek         Naplófájl maximális mérete       0 \$ MB         Naplózás az elsődleges hiba kimenetre       Naplózás a Windows eseménynaplóba |  |  |  |  |  |

59. ábra: iTALC Management Konzol - Automatiuks indítás

Kivétel hozzáadása a tűzfalhoz:

| 🔏 iTALC Management Konzol 3.0.3 |                                                                                                    |       |
|---------------------------------|----------------------------------------------------------------------------------------------------|-------|
| Fájl Segítség                   |                                                                                                    |       |
| Általános                       | Az asztal rögzítése                                                                                                    |       |
| iTALC-Szerver                   | <ul> <li>Poli fuil screen (leave this enabled per derault)</li> <li>Alacsony felbontás (turbó mód)</li> </ul>                                                                                                    |       |
| Útvonalak                       | Bemutató szerver Backend VNC reflektor                                                                                                    |       |
| Hitelesítés                     | Hálózat<br>Elsődleges szerver port                                                                                                    | 11100 |
| Hibakeresés                     | Bemutató szerver port          Hozzáadás a tűzfal kivételekhez         Kapcsolatok engedélyezése kizárólag a helyi gépről         A HTTP szerver futásának engedélyezése a JavaViewer alkalmazáshoz         HTTP-Szerver port | 11400 |
|                                 |                                                                                                    |       |

60. ábra: iTALC Management Konzol - iTALC-Szerver tűzfal konfiguráció

Útvonalak beállítása alapértelmezett értéken:

| 🔏 iTALC Management Konzol 3.0.3                                                                                                    |  |
|----------------------------------------------------------------------------------------------------|--|
| Fájl Segítség                                                                                                    |  |
| Általános       Globális beállítások       \$APPDATA\GlobalConfig.xml         Image: Személyes beállítások       \$APPDATA\GlobalConfig.xml         Mentett képernyőképek könyvtára |  |
| Képernyóképek \$APPDATA\Snapshots                                                                                                    |  |
| Utvonalak                                                                                                    |  |
| Hitelesítés                                                                                                    |  |
| Hibakeresés                                                                                                    |  |

61. ábra: iTALC Management Konzol – Útvonalak – alapértelmezett értékek

A diák gépeken hozzunk létre egy tetszőleges helyen (ami mindenki számára olvasható) egy könyvtár struktúrát a publikus és a privát kulcsok számára. Ezután másoljuk be a publikus kulcsokat a könyvtárakba, majd tegyük írásvédetté.

| 📙 🛛 🛃 📊 🛨 🛛 admin                                                             |                                   |                      | -              | - 🗆   | $\times$ |
|-------------------------------------------------------------------------------|-----------------------------------|----------------------|----------------|-------|----------|
| Fájl Kezdőlap M                                                               | egosztás Nézet                    |                      |                |       | ~ 🕐      |
| $\leftarrow$ $\rightarrow$ $\checkmark$ $\uparrow$ $\square$ $\rightarrow$ Ez | a gép → Helyi lemez (C:) → keys → | public > admin 🛛 🗸 Č | Keresés: admin |       | Q        |
|                                                                               | Név                               | Módosítás dátuma     | Típus          | Méret |          |
| 🖈 Gyors elérés                                                                | 📄 key                             | 2017. 03. 14. 10:31  | Fájl           | 1 KI  | 3        |
| 🖶 Letöltések 🛛 🖈                                                              |                                   |                      |                |       |          |
| 🚆 Dokumentumok 🖈                                                              |                                   |                      |                |       |          |
| 📰 Képek 🛛 🖈                                                                   |                                   |                      |                |       |          |
| 📑 Videók                                                                      |                                   |                      |                |       |          |
| 👌 Zene                                                                        |                                   |                      |                |       |          |

Fontos, hogy a privát kulcsokat ne helyezzük el a diák gépeken.

62. ábra: Privát kulcsok elhelyezése

A hitelesítés menüpont alatt kizárólag a "Kulcsos azonosítás" opció legyen engedélyezve és a publikus és privát kulcs könyvtára résznél az előzőleg létrehozott könyvtárakat adjuk meg.

| 🔏 iTALC Management Konzol 3.0.3 |                                                                                                    |  |  |  |  |
|---------------------------------|----------------------------------------------------------------------------------------------------|--|--|--|--|
| Fájl Segítség                   |                                                                                                    |  |  |  |  |
| Általános                       | Hitelesítési eljárás<br>☑ Kulcsos azonosítás<br>☑ ACL-alapú bejelentkezés                                                                                                    |  |  |  |  |
| iTALC-Szerver                   | Hozzáférési kulcs kezelő                                                                                                    |  |  |  |  |
| Útvonalak                       | Privát kulcs könyvtára C: keys \private \  Yrivát kulcs könyvtára C: \keys \private \  Yhozzáférési kulcs Varázsló                                                                               |  |  |  |  |
| Hitelesítés                     | Bejelentkezési beállítások                                                                                                    |  |  |  |  |
| Hibakeresés                     | Hozzáférés megerősítése                                                                                                    |  |  |  |  |
|                                 | A számítógépek hozzáférésének hitelesítés-módszereinek beállításai.  Kulcsos azonosítás Bejelentkezés hitelesítéssel Megerősítés nélkül engedélyezzük a hozzáférést ugyan annak a felhasználónak |  |  |  |  |
|                                 |                                                                                                    |  |  |  |  |

63. ábra: iTALC Management Konzol – Hitelesítés – Kulcsos azonosítás

## <u>Ábrajegyzék</u>

| 1. á | bra: T  | elepítés 1. lépés (Windows)                           | 6  |
|------|---------|-------------------------------------------------------|----|
| 2. á | ibra: T | elepítés 2. lépés (Windows)                           | 6  |
| 3. á | ibra: T | elepítés 3. lépés (Windows)                           | 7  |
| 4. á | ibra: T | elepítés 4. lépés (Windows)                           | 7  |
| 5. á | ibra: T | elepítés 5. lépés (Windows)                           | 8  |
| 6. á | ibra: T | elepítés 6. lépés (Windows)                           | 8  |
| 7. á | ibra: T | elepítés 4. lépés (Windows)                           | 9  |
| 8. á | ibra: Y | aST - Szoftverek telepítése, eltávolítása             | 10 |
| 9. á | ibra: Y | aST - Szoftverek telepítése, eltávolítása             | 11 |
| 10.  | ábra:   | OpenSUSE csomagkereső                                 | 12 |
| 11.  | ábra:   | "1 Click Install" kattintva telepítjük az alkalmazást | 12 |
| 12.  | ábra:   | iTALC master telepítése – 1. lépés                    | 13 |
| 13.  | ábra:   | iTALC master telepítése – 2. lépés                    | 14 |
| 14.  | ábra:   | iTALC master telepítése – 3. lépés                    | 15 |
| 15.  | ábra:   | iTALC master telepítése – 4. lépés                    | 16 |
| 16.  | ábra:   | iTALC master telepítése – 5. lépés                    | 17 |
| 17.  | ábra:   | iTALC master telepítése – 6. lépés                    | 18 |
| 18.  | ábra:   | iTALC master telepítése – 7. lépés                    | 19 |
| 19.  | ábra:   | iTALC client telepítése – 1. lépés                    | 20 |
| 20.  | ábra:   | iTALC client telepítése – 2. lépés                    | 21 |
| 21.  | ábra:   | iTALC client telepítése – 3. lépés                    | 22 |
| 22.  | ábra:   | iTALC client telepítése – 4. lépés                    | 23 |
| 23.  | ábra:   | iTALC client telepítése – 5. lépés                    | 24 |
| 24.  | ábra:   | iTALC client telepítése – 6. lépés                    | 25 |
| 25.  | ábra:   | Management Konzol általános beállítások               | 26 |
| 26.  | ábra:   | Management Konzol Általános beállítások [Futtatás]    | 27 |
| 27.  | ábra:   | Management Konzol Szerver beállítások                 | 28 |
| 28.  | ábra:   | Management Konzol útvonal beállítások                 | 29 |
| 29.  | ábra:   | Management Konzol Hitelesítés beállítások             | 30 |
| 30.  | ábra:   | Hozzáférési kulcs 1. lépés                            | 31 |
| 31.  | ábra:   | Hozzáférési kulcs 2. lépés (oktató)                   | 31 |
| 32.  | ábra:   | Hozzáférési kulcs 3. lépés (oktató)                   | 32 |
| 33.  | ábra:   | Hozzáférési kulcs 4. lépés (oktató)                   | 32 |
| 34.  | ábra:   | Hozzáférési kulcs 5. lépés (oktató)                   | 33 |
| 35.  | ábra:   | Hozzáférési kulcs 6. lépés (oktató)                   | 33 |
| 36.  | ábra:   | Hozzáférési kulcs 2. lépés (tanuló)                   | 33 |
| 37.  | ábra:   | Hozzáférési kulcs 3. lépés (tanuló)                   | 34 |
| 38.  | ábra:   | Hozzáférési kulcs 4. lépés (tanuló)                   | 34 |
| 39.  | ábra:   | Hozzáférési kulcs 5. lépés (tanuló)                   | 35 |
| 40.  | ábra:   | Hozzáférési kulcs 6. lépés (tanuló)                   | 35 |
| 41.  | ábra:   | Management hibakeresés lépései                        | 36 |
| 42.  | ábra:   | iTALC az oktatói felületen                            | 37 |
| 43.  | ábra:   | Áttekintés                                            | 38 |
| 44.  | ábra:   | Osztályterem kezelés                                  | 39 |
| 45.  | ábra:   | Osztályterem kezelés menü                             | 40 |
| 46.  | ábra:   | Képernyőképek kezelése                                | 41 |
| 47.  | ábra:   | Beállítások                                           | 42 |
| 48.  | ábra:   | Menü                                                  | 43 |
| 49.  | ábra:   | Termek, munkaállomások és a menü lehetőségei          | 43 |
| 50.  | ábra:   | Osztályterem gépei és a menü lehetőségei              | 44 |
| 51.  | ábra:   | Szöveg küldés menü                                    | 44 |
| 52.  | ábra:   | Szöveges üzenet küldés                                | 44 |
| 53.  | ábra:   | iTALC Management Konzol - általános beállítások       | 46 |
|      |         |                                                       |    |

| 54. ábra:iTALC Management Konzol - iTALC-Szerver beállítás              | 47 |
|-------------------------------------------------------------------------|----|
| 55. ábra: iTALC Management Konzol – Útvonalak beállítása                | 48 |
| 56. ábra: iTALC Management Konzol – Hitelesítés beállítása              | 49 |
| 57. ábra: iTALC Management Konzol - Tálcaikon elrejtése                 | 50 |
| 58. ábra: Tűzfal konfigurálása - iTALC                                  | 51 |
| 59. ábra: iTALC Management Konzol – Automatiuks indítás                 | 52 |
| 60. ábra: iTALC Management Konzol – iTALC-Szerver tűzfal konfiguráció   | 52 |
| 61. ábra: iTALC Management Konzol – Útvonalak – alapértelmezett értékek | 53 |
| 62. ábra: Privát kulcsok elhelyezése                                    | 54 |
| 63. ábra: iTALC Management Konzol - Hitelesítés - Kulcsos azonosítás    | 54 |

## Táblázatjegyzék